# SWS Leckageschutz-Armatur

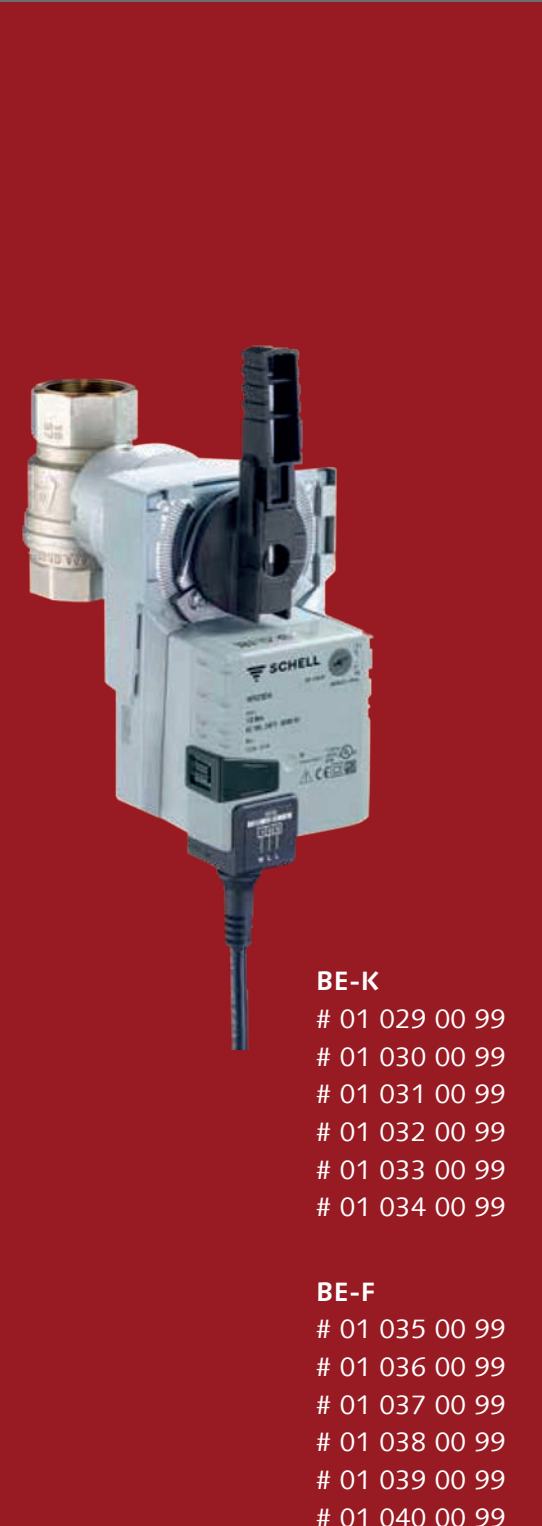

- **Kurzanleitung** Montage und Konfiguration
   **Beknopte handleiding** Montage en configuratie
   **FR** Instructions abrégées Montage et configuration
- (EN) Quick-start instructions Installation and configuration
- ES Manual breve Montaje y configuración

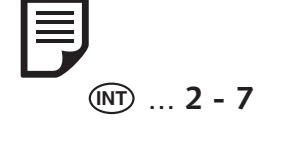

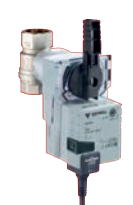

(DE)

(NL)

(FR)

(EN)

ES

| DE | <br>8  |
|----|--------|
| NL | <br>20 |
| FR | <br>32 |
| EN | <br>44 |
| ES | <br>56 |

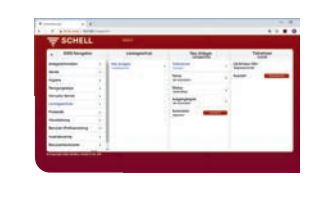

Made in Germany

# Matériel fourniScope of delivery

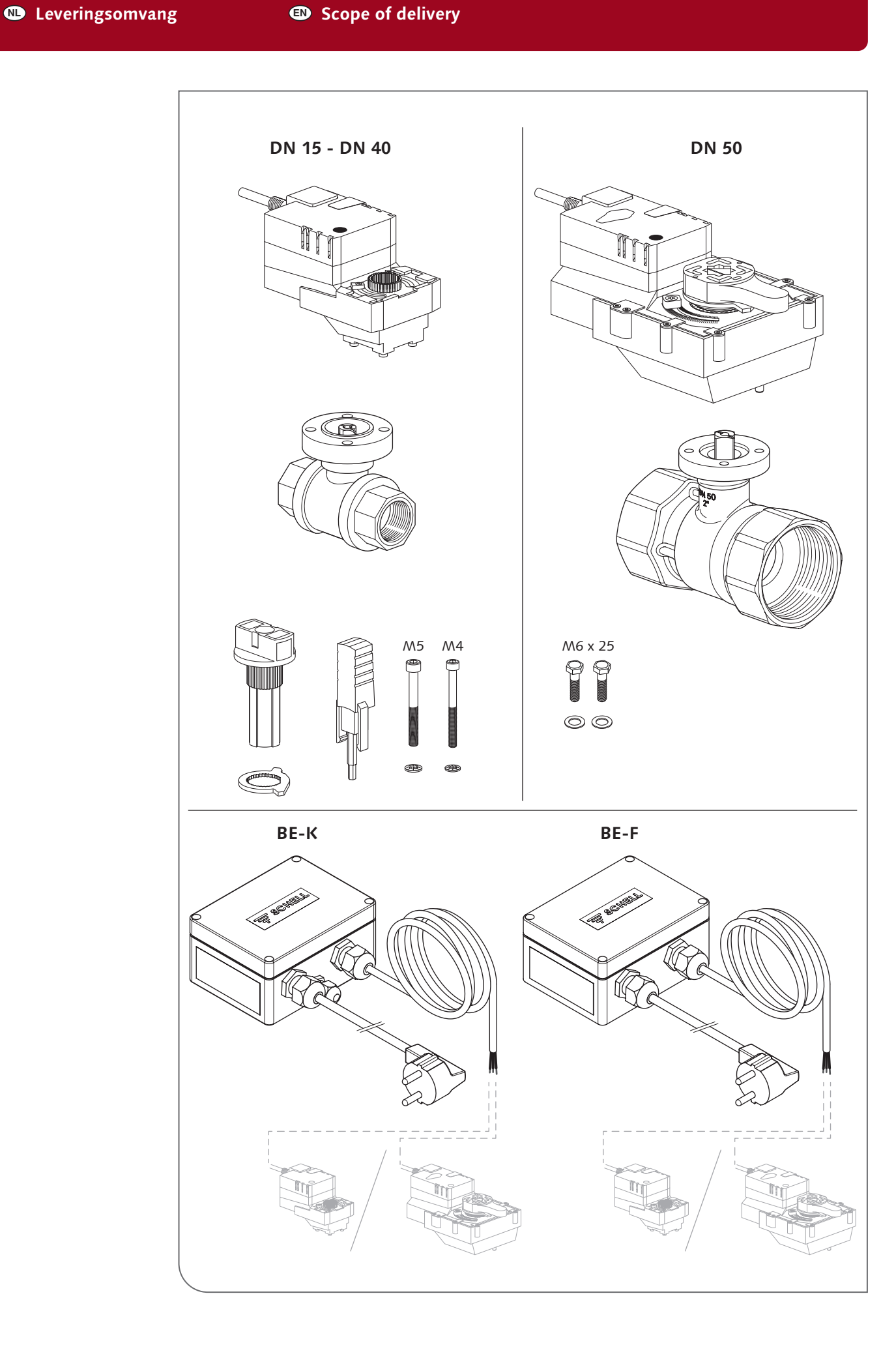

- **DE** Technische Daten
- Technische gegevens
- Caractéristiques techniques
   Datos técnicos
   . echnical specifications

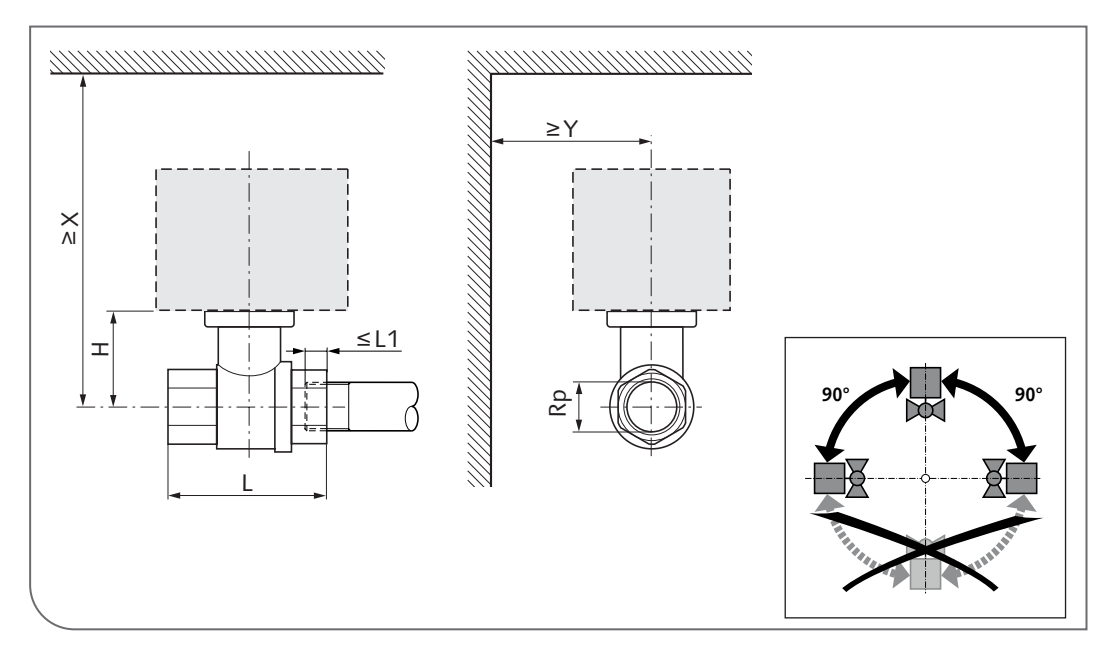

|                                 | DN | Rp                              | L   | Н  | L1 | X   | Y  |
|---------------------------------|----|---------------------------------|-----|----|----|-----|----|
|                                 | _  | -                               |     |    | mm |     |    |
| # 01 034 00 99 / # 01 040 00 99 | 15 | 1/2"                            | 59  | 53 | 13 | 250 | 90 |
| # 01 033 00 99 / # 01 039 00 99 | 20 | 3/4"                            | 64  | 57 | 14 | 250 | 90 |
| # 01 032 00 99 / # 01 038 00 99 | 25 | 1"                              | 81  | 61 | 16 | 250 | 90 |
| # 01 031 00 99 / # 01 037 00 99 | 32 | 1 <sup>1</sup> / <sub>4</sub> " | 93  | 80 | 19 | 270 | 90 |
| # 01 030 00 99 / # 01 036 00 99 | 40 | 1 <sup>1</sup> / <sub>2</sub> " | 102 | 86 | 19 | 270 | 90 |
| # 01 029 00 99 / # 01 035 00 99 | 50 | 2″                              | 121 | 83 | 22 | 270 | 90 |

|                                                                                                    | Wert                                                                                                    |
|----------------------------------------------------------------------------------------------------|----------------------------------------------------------------------------------------------------|
| Nennspannung / Nominale spanning / Tension<br>nominale / Nominal voltage / Tensión nominal                               | 230 V, 50/60 Hz                                                                                                    |
| Nenndruck / Nominale druk / Pression nominale /<br>Nominal pressure / Presión nominal                                    | PN10 bar                                                                                                    |
| Schutzart / Beschermingsklasse / Classe de<br>protection / Protection class /<br>Clase de protección                     | IP54                                                                                                    |
| Anschlussleitung / Aansluitleiding / Conduite<br>de raccordement / Connection cable /<br>Cable de conexión               | 1 m, 3 x 0,75 mm <sup>2</sup>                                                                                                    |
| Wassertemperatur / Watertemperatuur /<br>Température de l'eau / Water temperature /<br>Temperatura del agua              | <ul> <li>5 65 °C</li> <li>Gelegentliche Erhöhungen bis zu 90 °C sind<br/>für einen Zeitraum von max. 1 Stunde zulässig</li> </ul> |
|                                                                                                    | N Tijdelijke verhogingen tot 90 °C zijn gedurende max. 1 uur toegelaten                                                           |
|                                                                                                    | (FR) Des augmentations occasionnelles jusqu'à 90<br>°C sont autorisées pour une durée de max. 1 h                                 |
|                                                                                                    | Temporarily higher temperatures of up to 90<br>°C are permissible for a max. period of 1 hour                                     |
|                                                                                                    | (ES) Se consideran admisibles los aumentos ocasi-<br>onales de la temperatura hasta 90 °C con una<br>duración máxima de 1 hora    |
| Umgebungstemperatur / Omgevings-<br>temperatuur / Température ambiante / Ambi-<br>ent temperature / Temperatura ambiente | -30 50 °C                                                                                                    |

MontageAssembly

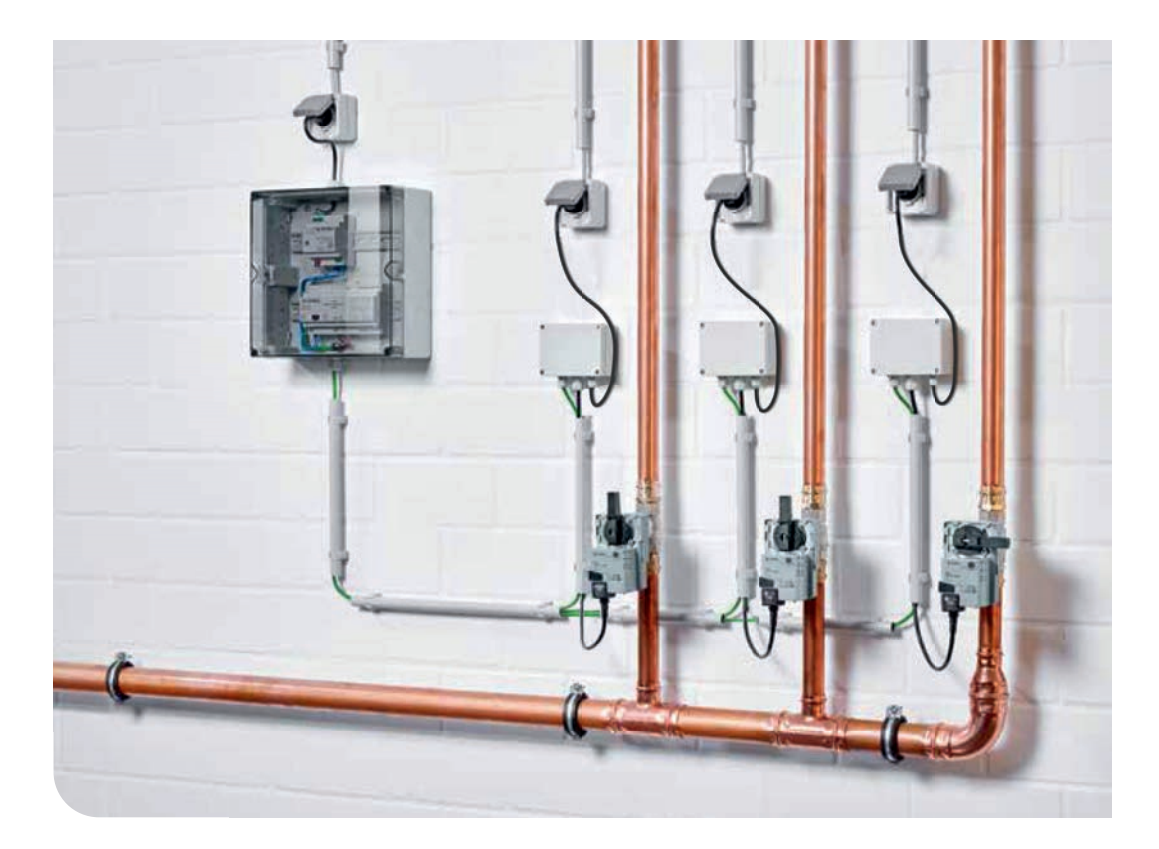

MontageAssembly

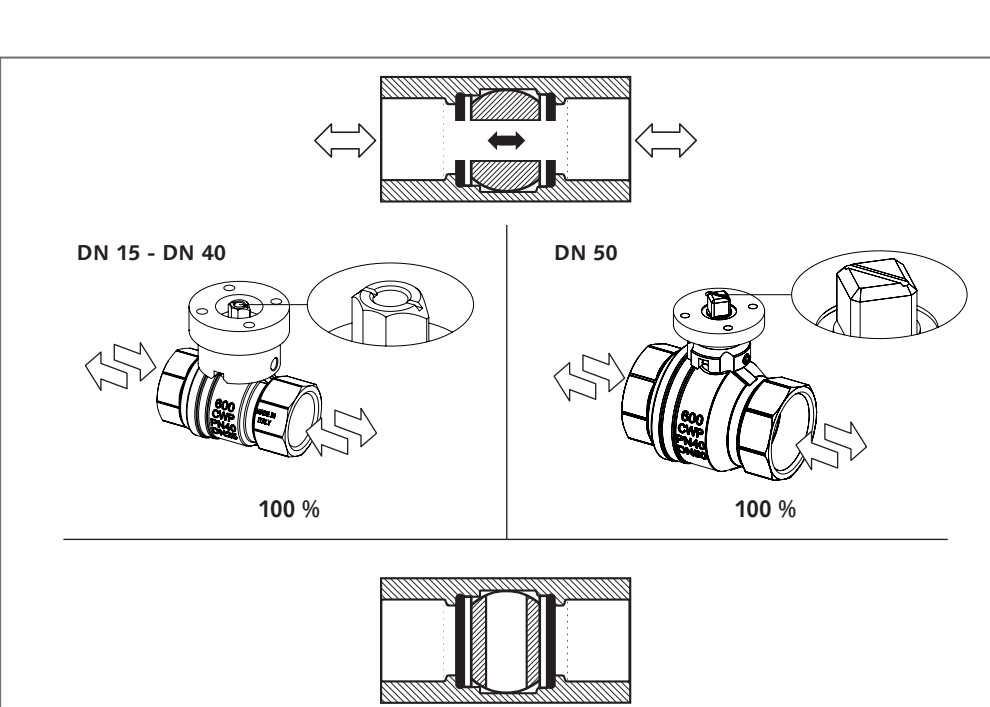

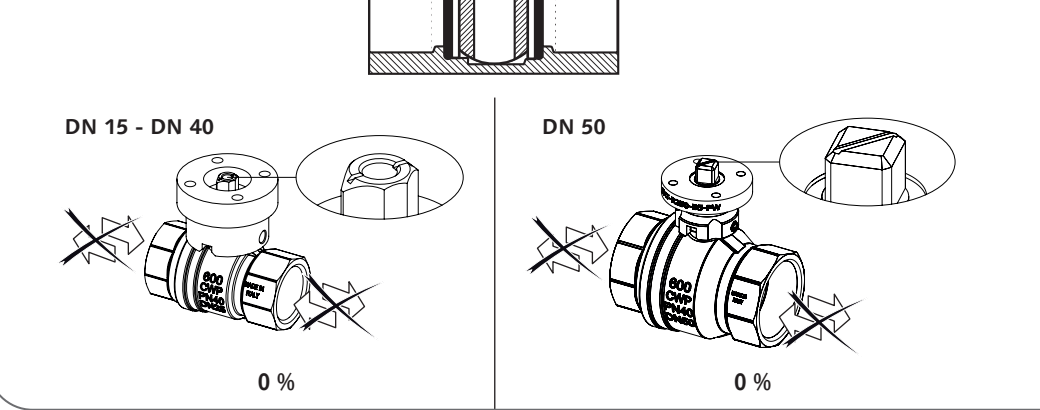

DN 15 - DN 40

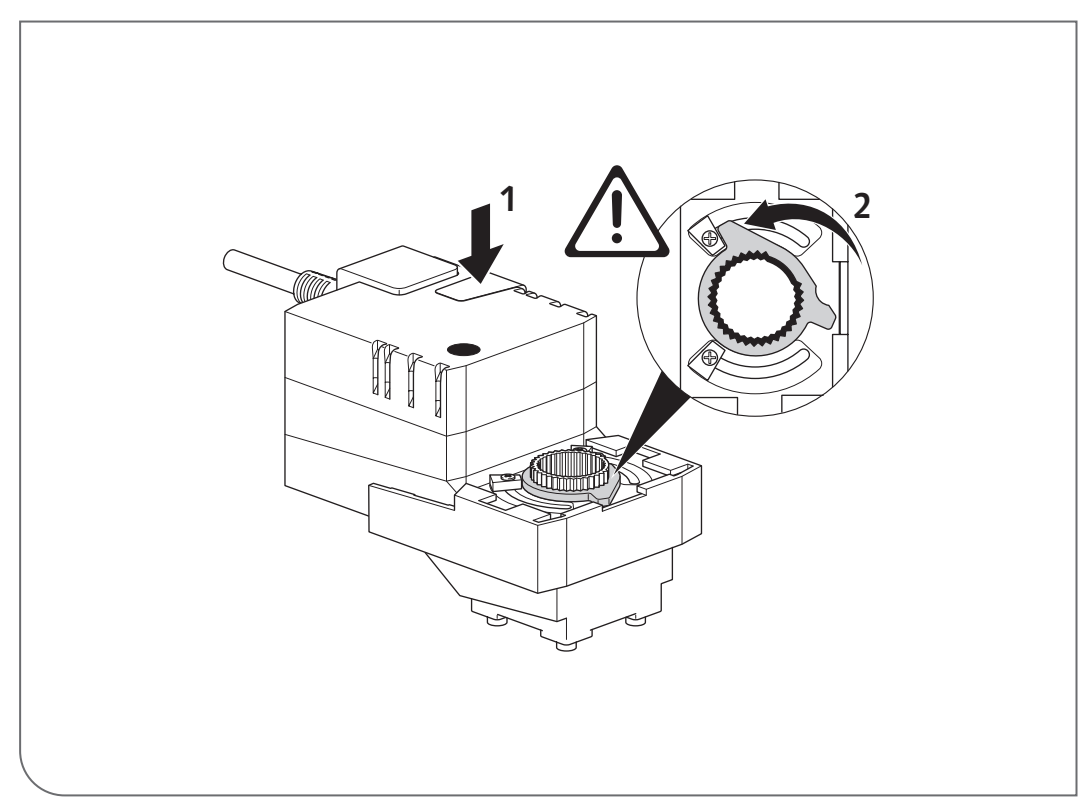

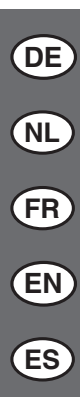

MontageAssembly

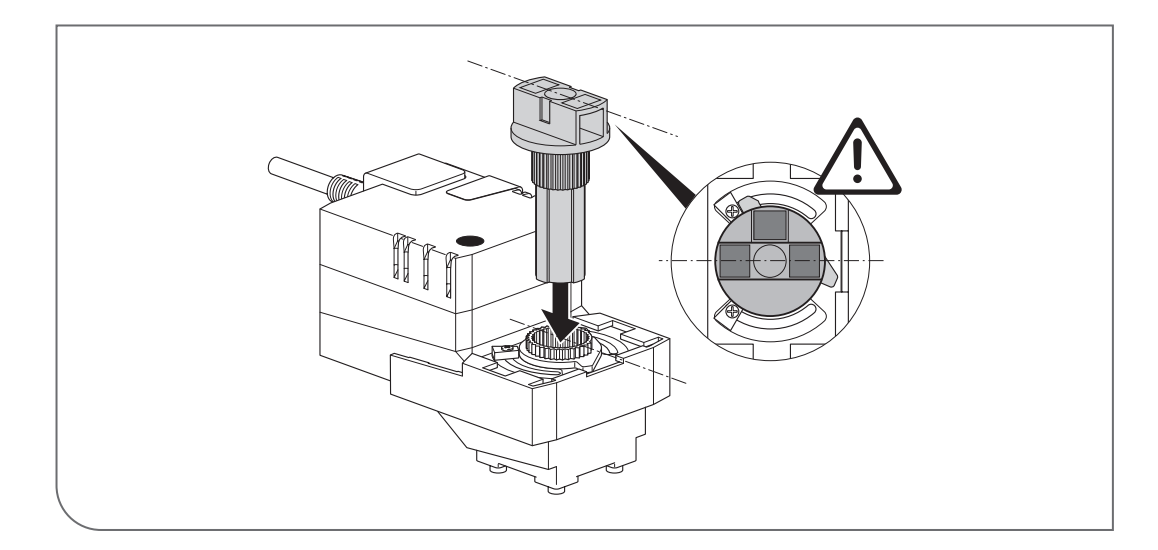

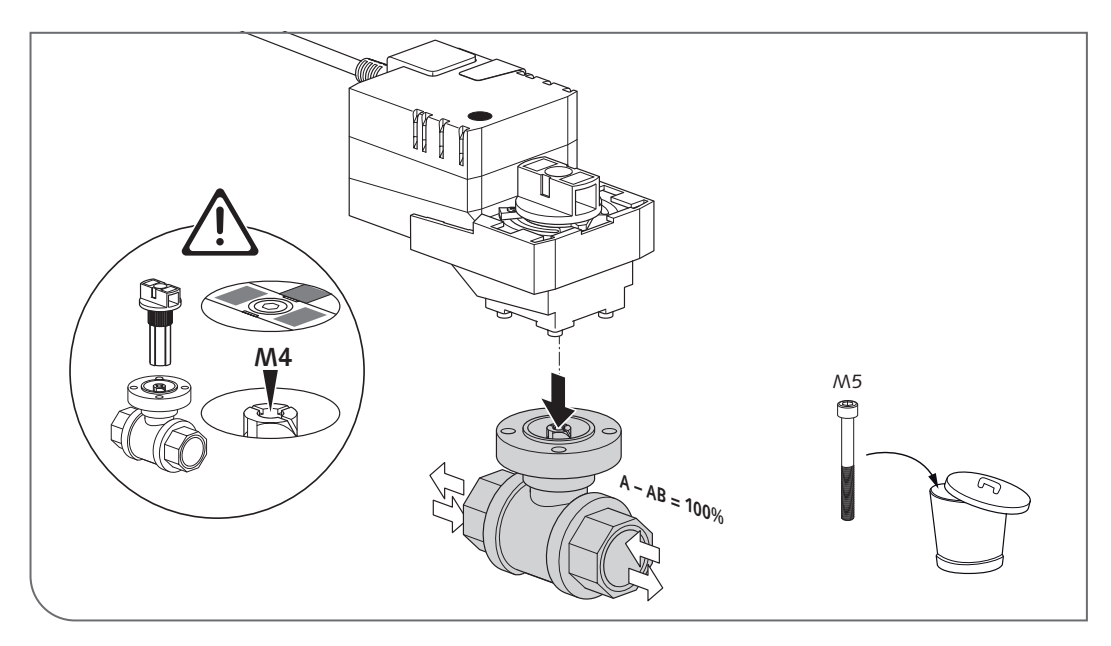

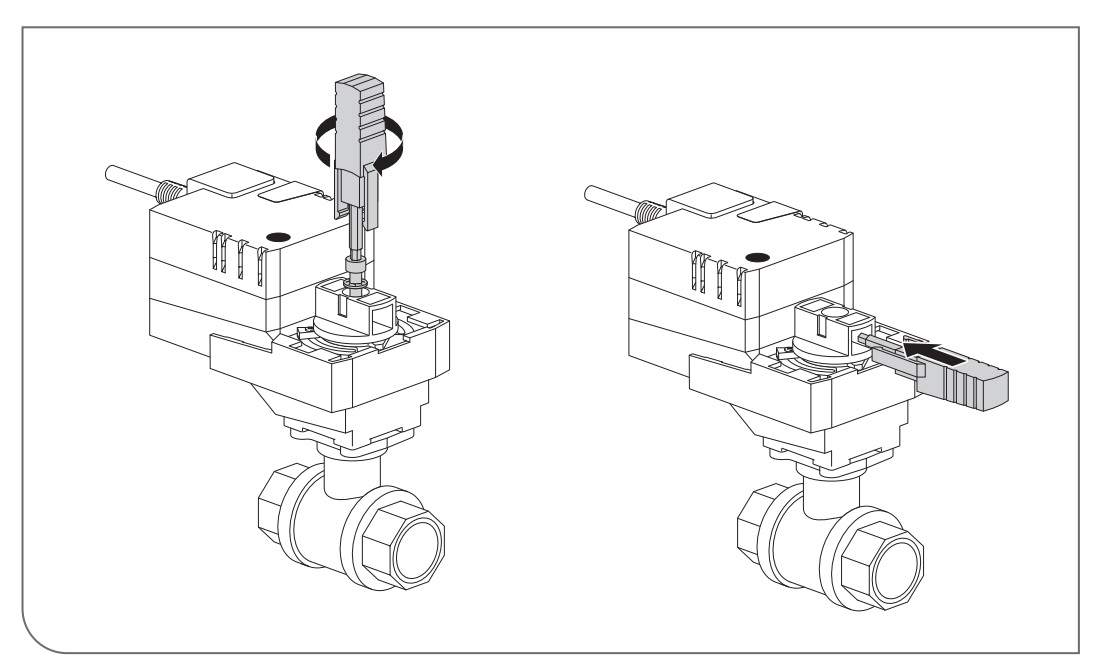

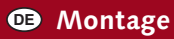

Montage

MontageAssembly

## DN 50

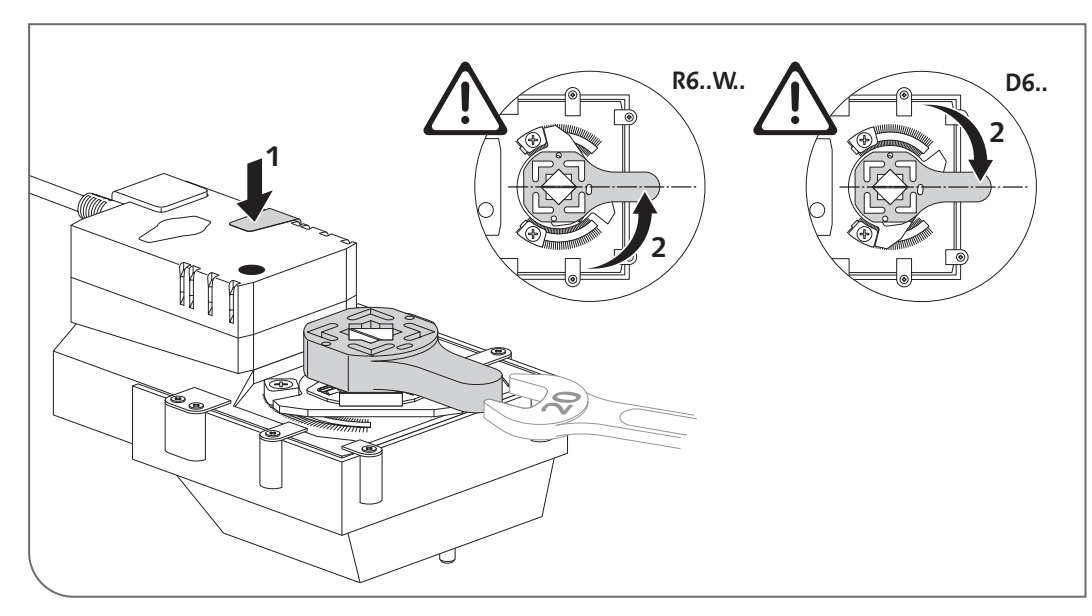

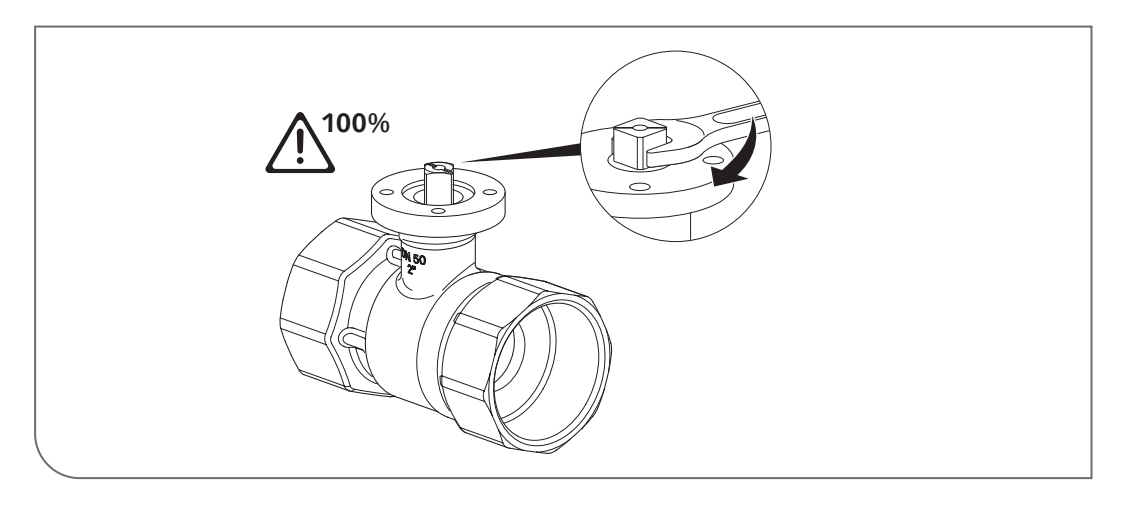

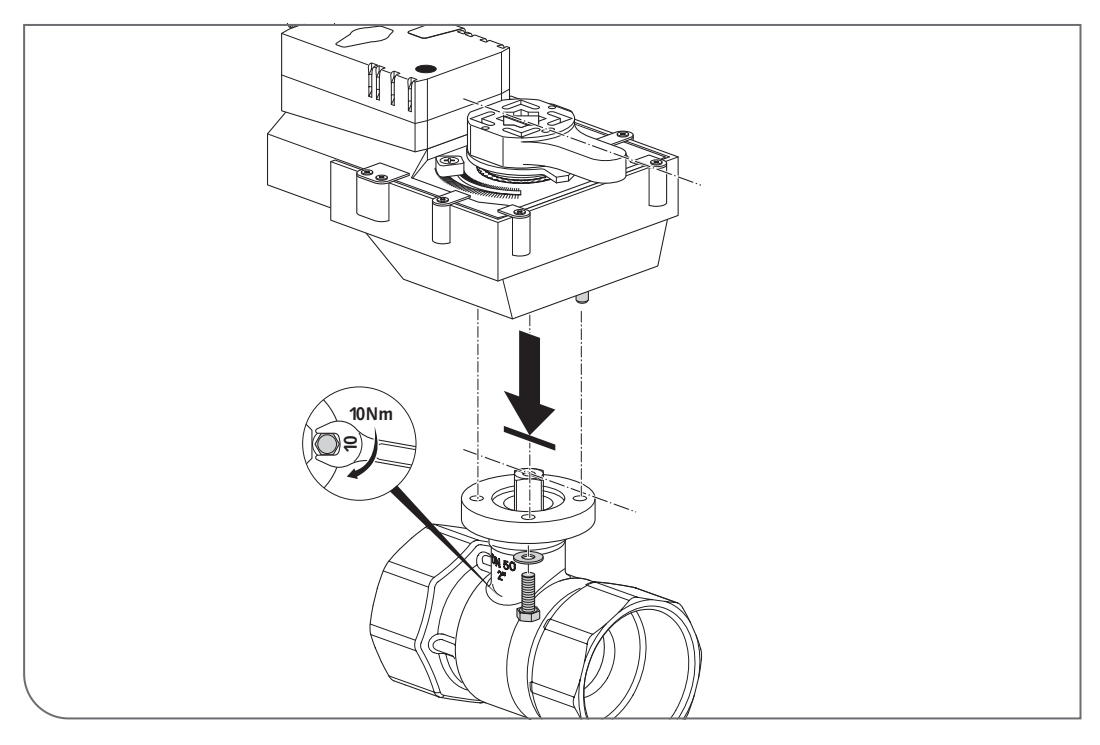

## **Konfiguration und Bedienung**

| 1   | Hinweise zur Konfiguration von Leckageschutzfunktionen    | 9  |
|-----|-----------------------------------------------------------|----|
| 2   | Leckageschutz anlegen                                     | 9  |
| 2.1 | Leckageschutz neu anlegen/ändern und Teilnehmer auswählen | 9  |
| 2.2 | Leckageschutz, Namen vergeben                             | 10 |
| 2.3 | Modus der Armaturöffnung einstellen                       | 10 |
| 2.4 | Ausgangssignal konfigurieren                              | 15 |
| 2.5 | Automation speichern                                      | 16 |
| 3   | Protokolle                                                | 17 |
| 4   | Handbetrieb                                               | 18 |
| 4.1 | Handbetrieb (DN 15 - DN 40)                               | 18 |
| 4.2 | Handbetrieb (DN 50)                                       | 18 |
| 5   | Sicherheitshinweise                                       | 19 |

Die SWS Leckageschutz-Armatur verhindert Wasserschäden außerhalb der Gebäudenutzungszeiten. Dazu wird die Trinkwasser-Installation, außerhalb der Betriebszeiten, durch ein oder mehrere Leckageschutz-Armaturen zeitgesteuert abgesperrt.

Für die im System hinterlegten Stagnationsspülungen öffnet und schließt die Leckageschutz-Armatur automatisch, um die Trinkwasserhygiene sicherzustellen.

Die Ansteuerung erfolgt ausschließlich über ein SCHELL Wassermanagement-System SWS und den integrierten Bus-Extender.

Die Konfiguration der Leckageschutzfunktion wird in den folgenden Kapiteln beschrieben.

## Hinweise zur Konfiguration von Leckageschutzfunktionen

Leckageschutz neu anlegen/ändern und Teilnehmer auswählen

## 1 Hinweise zur Konfiguration von Leckageschutzfunktionen

Die SWS Leckageschutz-Armatur ist grundsätzlich geschlossen, wenn keine Öffnungszeiten für die Armatur programmiert sind.

Im Rahmen der Konfiguration des "Leckageschutz" werden die angesteuerten Leckageschutz-Armaturen und die Zeiten eingestellt zu denen die Armatur geöffnet ist.

Dabei können verschiedene Zeitfenster und/oder Öffnungssignale eingerichtet werden, die sich überschneiden können. Zu den Zeitpunkten an denen mindestens ein Öffnungssignal eingestellt ist, wird also die Leckageschutz-Armatur geöffnet.

Die Vorgehensweise zur Konfiguration des Leckageschutzes ist in den folgenden Kapiteln beschrieben.

## 2 Leckageschutz anlegen

### 2.1 Leckageschutz neu anlegen/ändern und Teilnehmer auswählen

Pfad: Leckageschutz - Neu Anlegen - Teilnehmer

» Wählen Sie zunächst die Teilnehmer aus (eine oder mehrere Leckageschutz-Armaturen, über die die Trinkwasserinstallation abgesperrt werden soll) und übernehmen Sie die Auswahl.

| \Xi SCHELL                       |   | LCGOUT                       |   |                        |   |                                    |
|----------------------------------|---|------------------------------|---|------------------------|---|------------------------------------|
| SWS Navigation     Leckageschutz |   | Neu Anlegen<br>Leckageschutz |   | Teilnehmer             |   |                                    |
| Anlageninformation               | > | Neu Anlegen                  | > | Teilnehmer<br>Auswahl  | > | LS-Armatur OG1<br>Magnetventil 006 |
| Geräte                           | > |                              |   | Name<br>der Automation | > | Auswahl Übernehmen                 |
| Reinigungsstopp                  | > |                              |   | Modus<br>Ventil öffnet | > |                                    |
| Manueller Betrieb                | > |                              |   | Ausgangssignal         | > |                                    |
| Protokolle                       | > |                              |   | Automation Speichern   |   |                                    |
| Visualisierung                   | > |                              |   | Speichem               |   |                                    |
| Benutzer-/Profilverwaltung       | > |                              |   |                        |   |                                    |
| Inbetriebnahme                   | > |                              |   |                        |   |                                    |
| Benutzerhandbücher               | > |                              |   |                        |   |                                    |

Abb 1: Teilnehmer auswählen

### 2.2 Leckageschutz, Namen vergeben

Pfad: Leckageschutz – Neu Anlegen – Name

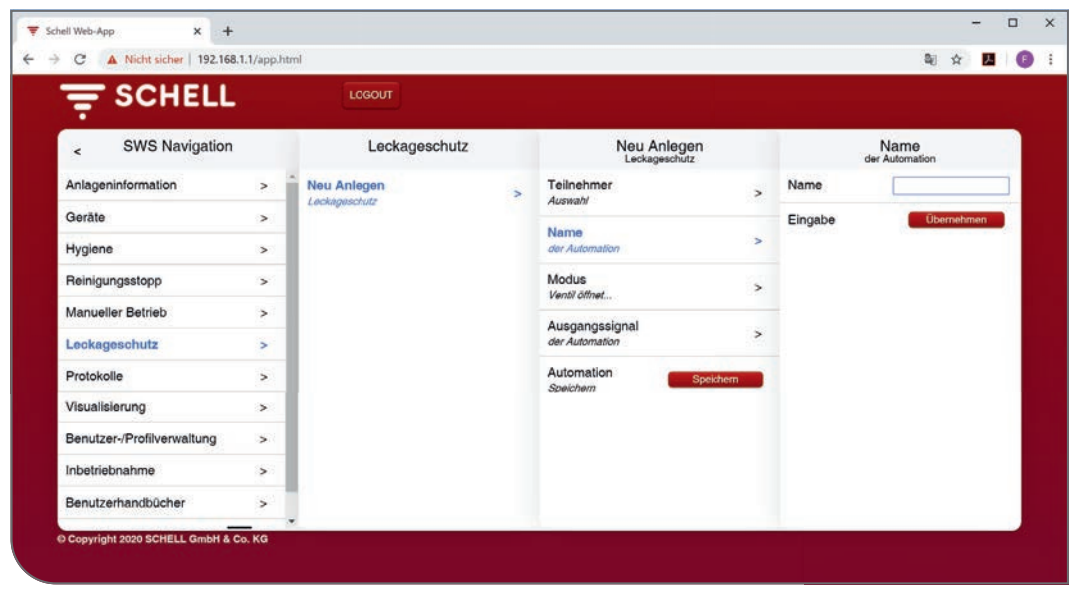

Abb 2: Teilnehmer auswählen

» Geben Sie dem Leckageschutz einen Namen und übernehmen Sie die Auswahl mit dem Button "Übernehmen".

### 2.3 Modus der Armaturöffnung einstellen

### Pfad: Leckageschutz - Neu Anlegen - Modus

Über den Modus wird eingestellt, zu welchen Zeiten die Leckageschutz-Armaturen, die an der jeweiligen Automation teilnehmen, geöffnet sind.

Die Armaturen können entweder über (externe) Signale oder zeitgesteuert geöffnet werden. Zur Zeitsteuerung können Nutzungs- und Schließzeiten über eine Kalenderfunktion komfortabel programmiert werden.

|                                    |   |               |                              |                                  |                 |                    | -0 A   | -    | ÷ |
|------------------------------------|---|---------------|------------------------------|----------------------------------|-----------------|--------------------|--------|------|---|
| \Xi SCHELL                         |   | LCGOUT        |                              |                                  |                 |                    |        |      |   |
| < eSchell Navigation Leckageschutz |   |               | Neu Anlegen<br>Leckageschutz | 8                                | Moc<br>Ventil d | ius<br>Ilnet       |        |      |   |
| Anlageninformation                 | > | Neu Anlegen   | >                            | Teilnehmer                       | >               | Start durch Signal |        | 1    | ŝ |
| Geräte                             | > | Lockigeschutz |                              | Alama                            |                 | Tägliche Serie     |        |      |   |
| Hygiene                            | > |               |                              | der Automation                   | >               | Tagesübergreifende |        |      |   |
| Reinigungsstopp                    | > |               |                              | Modus<br>Ventil Atheat           | >               | Einmaliger Termin  |        |      |   |
| Manueller Betrieb                  | > |               |                              | Ausgangssignal<br>der Automation |                 | Konfiguration      |        |      |   |
| Leokageschutz                      | > |               |                              |                                  | >               | Koniiguration      | _      |      | 1 |
| Protokolle                         | > |               |                              | Automation Sp                    | eichem          | Signal<br>Auswahl  |        | >    | * |
| Visualisierung                     | > |               |                              | Speichem                         |                 | Laufzeit [         |        |      | ¢ |
| Benutzer-/Profilverwaltung         | > |               |                              |                                  |                 | Auswahl            | Überne | hmen | 1 |
| Inbetriebnahme                     | > |               |                              |                                  |                 |                    |        |      |   |
| Benutzerhandbücher                 |   |               |                              |                                  |                 |                    |        |      |   |

Abb 3: Leckageschutz, Modus auswählen

Übersicht über die einstellbaren Parameter:

| Modus                    | Auswahl/einstellbar                                                   |
|--------------------------|-----------------------------------------------------------------------|
| Start durch Signal       | Eingang 1 - 4                                                         |
| Tägliche Serie           | Täglicher Start<br>Tägliches Ende<br>Start / Stopp Datum<br>(Mo - So) |
| Tagesübergreifende Serie | Start-Termin<br>Stopp-Termin<br>Start / Stopp Datum                   |
| Einmaliger Termin        | Start Datum / Uhrzeit<br>Stopp Datum / Uhrzeit                        |

Wählen Sie den Modus für die Öffnung der Armatur (über ein Signal oder zeitgesteuert) entsprechend Ihrer Anforderungen aus.

## 2.3.1 Start durch Signal konfigurieren

Übersicht über die einstellbaren Parameter:

|             | Auswahl/einstellbar | Werksein-<br>stellung |
|-------------|---------------------|-----------------------|
| Startsignal | Aus / Ein           | Aus                   |
| Signal      | Eingang 1 - 4       | _                     |
| Laufzeit    | 1 min - 525.600 min | _                     |

## Hinweis:

Die "Laufzeit" gibt die Nutzungszeit in Minuten an während der die Armatur geöffnet ist.

» Übernehmen Sie die Konfiguration des Startsignals.

Die Arbeitsweise der Funktion "Start durch Signal" unterscheidet sich grundsätzlich durch die Konfiguration des Einganges selbst:

1. Eingang Flankengesteuert

Die Leckageschutz-Armatur ist nach Eingang des Impulses für die eingetragene Zeit geöffnet.

2. Eingang statisch

Die Leckageschutz-Armatur ist solange geöffnet wie das Signal am Eingang anliegt.

Die Funktion "Start durch Signal" hat Vorrang vor Terminen damit während Betriebsstillstandszeiten per Taster oder Schalter die Wasserversorgung freigegeben werden kann.

| 1 | Hinweis               |
|---|-----------------------|
|   | Nach der Konfigurati- |
| 1 | on -> Auswahl über-   |
|   | nenmen!               |
|   | Übernehmen            |
| , |                       |

## 2.3.2 Tägliche Serie einstellen

Pfad: Leckageschutz – Neu Anlegen – Modus – Tägliche Serie

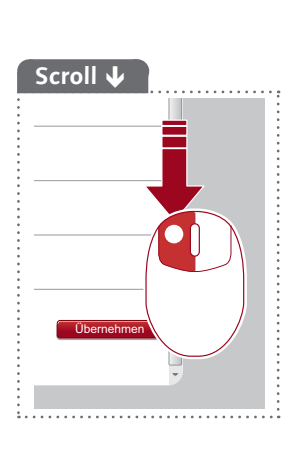

| C A Nicht sicher   192.168     | .1.1/app.h | tmi           |                        |                |     |                              | <b>₽</b> 1 ☆          | E. |
|--------------------------------|------------|---------------|------------------------|----------------|-----|------------------------------|-----------------------|----|
|                                |            | LOGOUT        |                        |                |     |                              |                       |    |
| < eSchell Navigation           | n          | Leckageschutz |                        | Neu Anlegen    |     | v                            | Modus<br>antil öffnet |    |
| Anlageninformation             | >          | Neu Anlegen   | > Teilnehm             | er             | >   | Start durch Sign             | nal                   |    |
| Gerāte                         | >          | Loungeourne   | Name                   |                |     | Tägliche Serie               |                       | ~  |
| Hygiene                        | >          |               | der Autom              | ation          | >   | Tagesübergreifende<br>Serie  |                       |    |
| Reinigungsstopp                | >          |               | Modus<br>Ventil älfne  | e              | >   | Einmaliger Termin            |                       |    |
| Manueller Betrieb              | >          |               | Ausgang                | Ausgangssignal | 6   | Konfiguration                |                       |    |
| Leckageschutz                  | >          |               | der Automation         | ation          | 2   | Täglicher Start              | P_261526              | _  |
| Protokolle                     | >          |               | Automation<br>Speichem | on Speich      | nem | ннмм                         | 68:00                 |    |
| Visualisierung                 | >          |               |                        |                |     | Tägliches Ende<br>HHMM 22:00 |                       |    |
| Benutzer-/Profilverwaltung     | >          |               |                        |                |     | Start                        | 2022 02 02            |    |
| Inbetriebnahme                 | >          |               |                        |                |     | Datum                        | 2020-03-02            |    |
| Benutzerhandbücher             | >          |               |                        |                |     | Stopp<br>Datum               | 2020-06-29            |    |
| Copyright 2020 SCHELL GmbH & ( | Co. KG     |               |                        |                |     | Montag                       |                       | ~  |
|                                |            |               |                        |                |     | Dienstag                     |                       | 1  |
|                                |            |               |                        |                |     | Mittwoch                     |                       | 1  |
|                                |            |               |                        |                |     | Donnerstag                   |                       | 1  |
|                                |            |               |                        |                |     | Freitag                      |                       | 1  |
|                                |            |               |                        |                |     | Samstag                      |                       |    |
|                                |            |               |                        |                |     | Soontag                      |                       |    |

Abb 4: Leckageschutz, tägliche Serie

An jedem ausgewählten Wochentag sind die teilnehmenden Leckage-Schutzarmaturen innerhalb des eingestellten Zeitintervalls (Täglicher Start - Tägliches Ende) geöffnet.

Über die Eingabe des Start- und Stopp-Datums kann die Serie datumsmäßig begrenzt werden.

#### Hinweis

Nach der Konfiguration -> Auswahl übernehmen!

Übernehmen

» Übernehmen Sie die Einstellungen für die tägliche Serie.

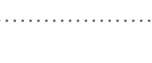

Modus der Armaturöffnung einstellen

## 2.3.3 Tagesübergreifende Serie einstellen

Pfad: Leckageschutz – Neu Anlegen – Modus – Tagesübergreifende Serie

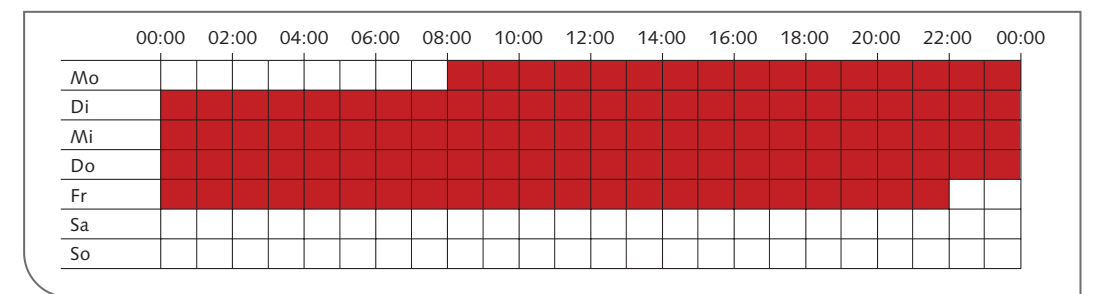

Abb 5: Beispiel einer tagesübergreifenden Serie

|                 |   | LOGOUT                                          |                           |                    |
|-----------------|---|-------------------------------------------------|---------------------------|--------------------|
| < Leckageschutz |   | Neu Anlegen<br>Leckageschutz                    | Modus<br>Ventil öffnet    | Start-Termin       |
| Neu Anlegen     | > | Teilnehmer<br>Auswahl                           | Tägliche Serie            | Zeit 08:00         |
|                 |   | Name                                            | Tagesübergreifende 🗸      | Montag             |
|                 |   | der Automation                                  | Einmaliger Termin         | Dienstag           |
|                 |   | Modus<br>Ventil öffnet                          | Konfiguration             | Mittwoch           |
|                 |   | Ausgangssignal                                  | Start-Termin              | Donnerstag         |
|                 |   | Automation                                      | Stopp-Termin              | Freitag            |
|                 |   | Speichern Speichern                             | Auswahl >                 | Samstag            |
|                 |   | Start 2020-03<br>Stopp 2020-06<br>Datum 2020-06 | Start 2020-03-02          | Sonntag            |
|                 |   |                                                 | Stopp<br>Datum 2020-06-29 | Auswahl Übernehmen |
|                 |   |                                                 | Anewahl                   |                    |

Abb 6: Leckageschutz, Start-Termin einer tagesübergreifenden Serie

Für eine tagesübergreifende Serie müssen die Zeit und ein Wochentag als **Start-Termin** festgelegt werden.

| T SCHELL        |   | LOGOUT                           |   |                         |   |            |                       |     |   |
|-----------------|---|----------------------------------|---|-------------------------|---|------------|-----------------------|-----|---|
| < Leckageschutz |   | Neu Anlegen<br>Leckageschutz     |   | Modus<br>Ventil öffnet  |   | St         | opp-Termin<br>Auswahl |     | 1 |
| Neu Anlegen     | > | Teilnehmer                       | > | Tägliche Serie          |   | Zeit       | 22:00                 | ×¢  | 1 |
| Leckageschutz   |   | Auswahl                          |   | Tagesübergreifende      |   | HHMM       |                       |     | 1 |
|                 |   | der Automation                   | > | Firmalina Tamin         |   | Montag     |                       |     |   |
|                 |   | Modus                            | > | Einmanger remnin        | _ | Dienstag   |                       |     |   |
|                 |   | Ventil öffnet                    | 1 | Konfiguration           |   | Mittwoch   |                       |     |   |
|                 |   | Ausgangssignal<br>der Automation | > | Start-Termin<br>Auswahl | > | Donnerstag |                       |     |   |
|                 |   | Automation                       |   | Stopp-Termin            |   | Freitag    |                       | 1   |   |
|                 |   | Speichern                        | - | Auswahl                 | > | Samstag    |                       |     |   |
|                 |   |                                  |   | Start 2020-03-02        |   | Sonntag    |                       |     |   |
|                 |   |                                  |   | Stopp 2020-06-29 Datum  | 3 | Auswahl    | Überneh               | men |   |
|                 |   |                                  |   | Augushi                 |   |            |                       |     |   |

Abb 7: Leckageschutz, Stopp-Termin einer tagesübergreifenden Serie

DE

Unter dem Menüpunkt "**Stopp-Termin**" werden die Zeit und der Wochentag ausgewählt, zu dem die Serie beendet wird.

Während des gesamten Zeitraums (zwischen Start-Termin und Stopp-Termin) sind die teilnehmenden Leckageschutz-Armaturen geöffnet.

Über die Eingabe des Start- und Stopp-Datums kann die Serie datumsmäßig begrenzt werden.

» Übernehmen Sie die Einstellungen für die tagesübergreifende Serie.

### 2.3.4 Einmaligen Termin einstellen

### Pfad: Leckageschutz - Neu Anlegen - Modus - Einmaliger Termin

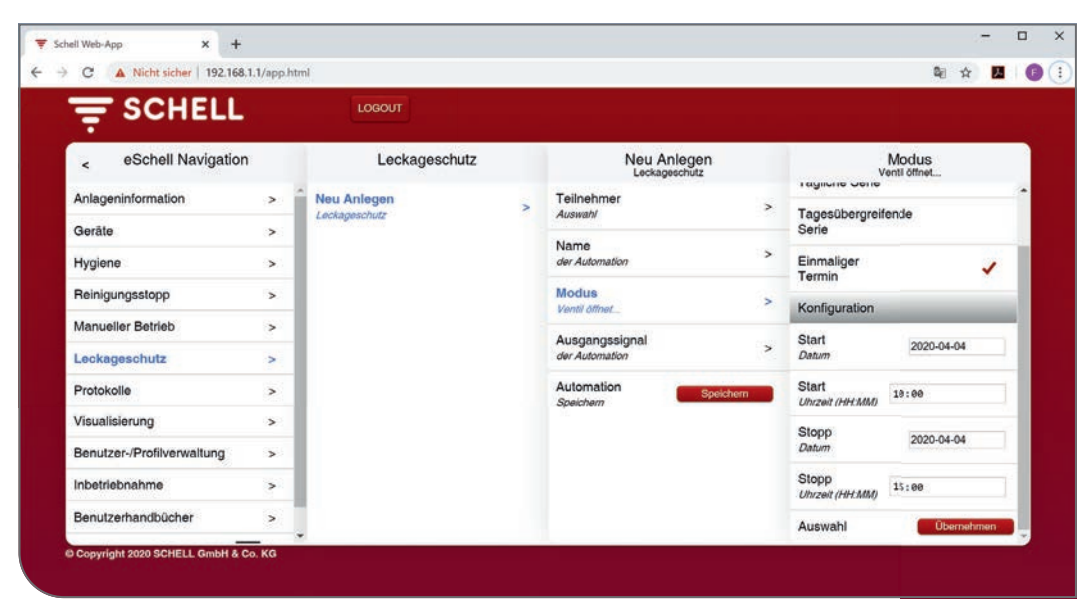

Abb 8: Leckageschutz, einmaligen Termin planen

Ein einmaliger Termin kann geplant werden, um z. B. außerhalb der gewöhnlichen Nutzungszeiten Wartungsarbeiten an der Trinkwasser-Installation durchzuführen.

Ein "einmaliger Termin" kann aber auch über einen längeren Zeitraum (mehrere Tage) geplant werden, um eine Ausnahme von Stillstandszeiten zu ermöglichen (z. B. Veranstaltungen in einer Sporthalle während der Ferienzeit).

- » Geben Sie ein Datum und eine Uhrzeit für den Start des Termins ein.
- » Legen Sie das Ende des Termins über das Stopp-Datum und die Stopp-Uhrzeit fest.
- » Übernehmen Sie die Einstellungen für den einmaligen Termin.

Die Leckageschutz-Armatur ist einmalig im eingegebenen Zeitraum geöffnet.

## Leckageschutz anlegen

Ausgangssignal konfigurieren

## 2.4 Ausgangssignal konfigurieren

Pfad: Leckageschutz - Neu Anlegen - Ausgangssignal

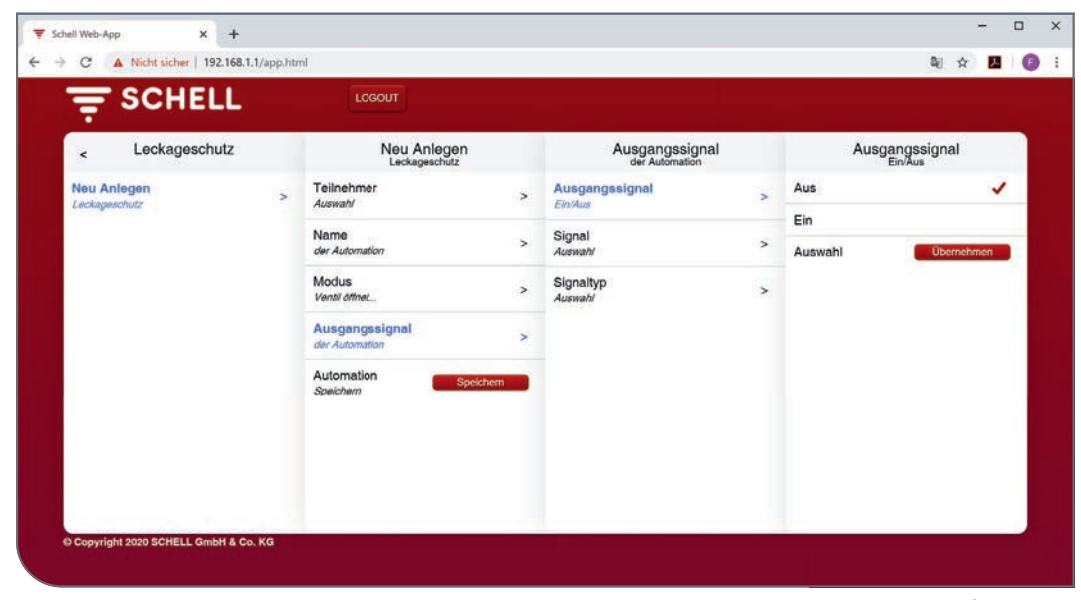

Abb 9: Ausgangssignal konfigurieren

### Übersicht über die einstellbaren Parameter:

|                | Auswahl/ einstellbar                                  | Werksein-<br>stellung |
|----------------|-------------------------------------------------------|-----------------------|
| Ausgangssignal | Aus/ Ein                                              | Aus                   |
| Signal         | Ausgang 1 - 4                                         | _                     |
| Signaltyp      | Warnhupe<br>Warnleuchte<br>Heizungskontakt<br>GLT/SPS | Warnhupe              |

## Hinweise:

Über ein Ausgangssignal kann die Ausführung der jeweiligen Automation über ein externes Signal (Hupton oder Warnleuchte) angezeigt werden.

Das Ausgangssignal kann auch genutzt werden, um andere Systeme (Lüftung, Fensteröffnung, etc.) zu steuern.

Beachten Sie, dass neben dem verwendeten Signalausgang auch der passende Signaltyp eingestellt werden muss.

## DE

Automation speichern

#### Hinweis

Nach der Konfiguration -> Automation speichern!

Speichern

### 2.5 Automation speichern

» Speichern Sie die Automation durch einen Klick auf den Button "Speichern".

### Pfad: Leckageschutz – Neu Anlegen – Automation speichern

| \Xi SCHELL                           |            | LCGOUT                         |   |                              |     |  |  |  |  |
|--------------------------------------|------------|--------------------------------|---|------------------------------|-----|--|--|--|--|
| < eSchell Navigation                 | E.         | Leckageschutz                  |   | Neu Anlegen<br>Leckageschutz |     |  |  |  |  |
| Anlageninformation                   | >          | Neu Anlegen<br>Leckinguischutz | > | Teilnehmer<br>Auswahl        | >   |  |  |  |  |
| Geräte<br>Hygiene                    | >          |                                |   | Name<br>der Automation       | >   |  |  |  |  |
| Reinigungsstopp<br>Manueller Betrieb | >          |                                |   | Modus<br>Ventil othet        | >   |  |  |  |  |
|                                      | >          |                                |   | Ausgangssignal               |     |  |  |  |  |
| Leokageschutz                        | >          |                                |   | der Automation               | · · |  |  |  |  |
| Protokolle                           | otokolle > |                                |   | Automation Speid             |     |  |  |  |  |
| Visualisierung                       | >          |                                |   |                              |     |  |  |  |  |
| Benutzer-/Profilverwaltung           | >          |                                |   |                              |     |  |  |  |  |
| Inbetriebnahme                       | >          |                                |   |                              |     |  |  |  |  |
| Benutzerhandbücher                   | >          |                                |   |                              |     |  |  |  |  |

Abb 10: Ausgangssignal konfigurieren

Wenn die Konfiguration des Leckageschutzes abgeschlossen und gespeichert ist, wir die Automation mit ihrem Namen in der Leckageschutz-Liste angezeigt.

Die Automationen in der Leckageschutz-Liste sind automatisch aktiviert und werden ausgeführt.

Mehrere Leckageschutz-Automationen können gleichzeitig aktiv sein. Sobald eine dieser Leckageschutz-Automationen das Signal zum Öffen einer Leckageschutz-Armatur gibt wird die entsprechende Armatur geöffnet.

## 3 Protokolle

## Pfad: Protokolle – Leckageschutz

Zur Dokumentation der Leckageschutzfunktion kann ein entsprechendes Protokoll als CSV-Dateien heruntergeladen werden.

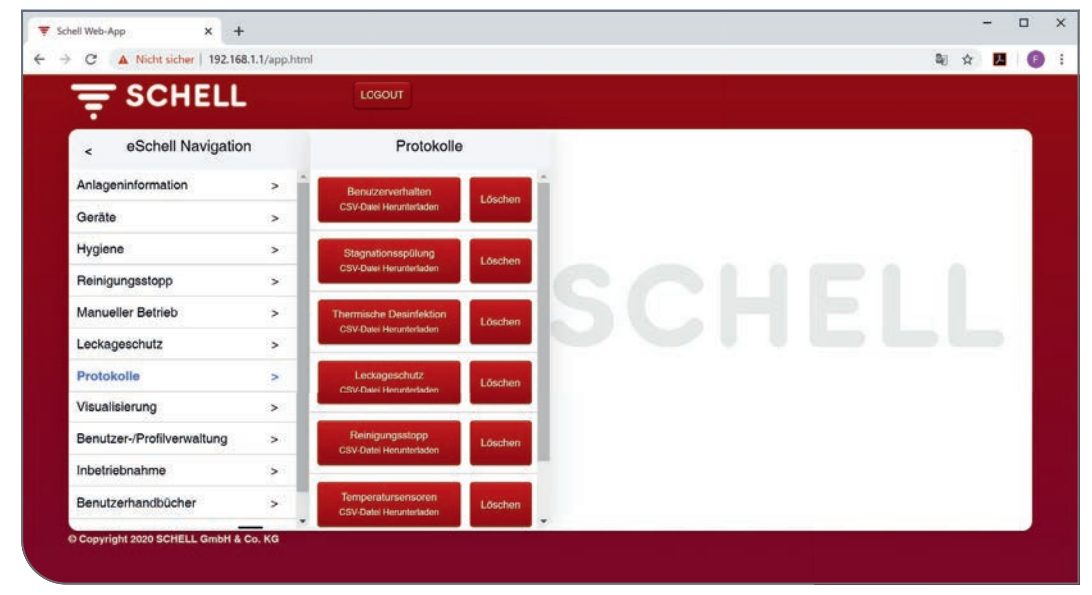

Abb 11: Protokolle, Leckageschutz

» Wählen Sie ein Protokoll aus und öffnen bzw. speichern Sie die Datei.

## 4 Handbetrieb

Drücken Sie auf den Drucktaster (1), um das Getriebe auszurasten, wenn Sie den Kugelhahn manuell betätigen müssen. Durch Drücken der Rastnase (2) wird der Antrieb im Handbetrieb fixiert. Drücken Sie erneut auf den Drucktaster, um den Handbetieb zu entsperren (3).

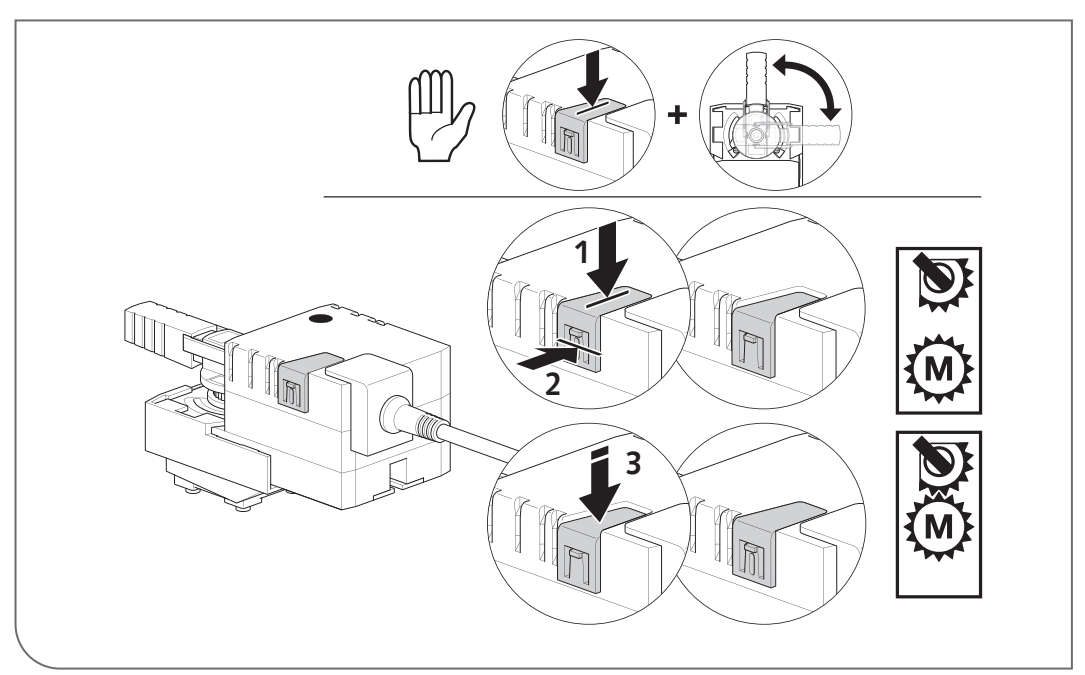

4.1 Handbetrieb (DN 15 - DN 40)

Abb 12: Handbetrieb (< DN 50)

## 4.2 Handbetrieb (DN 50)

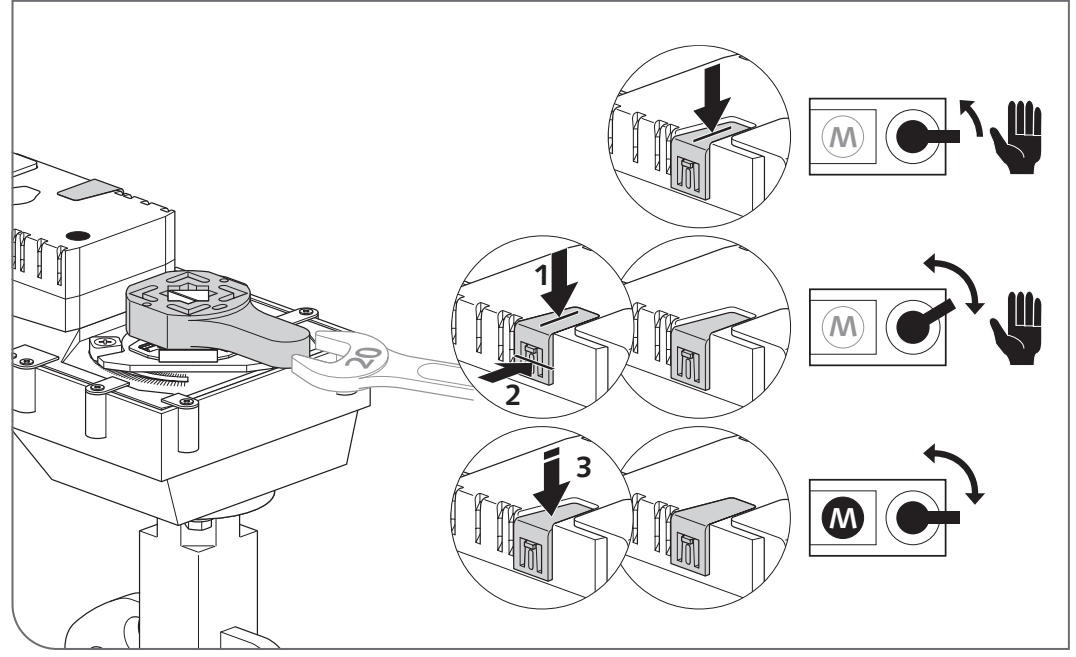

Abb 13: Handbetrieb (= DN 50)

#### Sicherheitshinweise 5

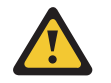

Die Leckageschutz-Armatur minimiert bei richtigem Einsatz die austretenden Wassermengen und damit die Schadenshöhe im Schadensfall deutlich.

Sie bietet aber keinen umfassenden Schutz in Form einer Vermeidung von Wasseraustritten. Prüfen Sie in regelmäßigen Abständen (Sichtprüfung an der Armatur) die Funktion der Leckageschutz-Armatur z.B. über die Diagnosefunktion (siehe Menüpunkt: Geräte / alle Geräte / Leckageschutz-Armatur / Diagnose / Ventiltest). Vergessen Sie nicht die Leckageschutz-Armatur in ihre Ausgangsstellung zurückzusetzen.

Bei Stromausfall bleibt die Leckageschutz-Armatur in ihrer letzten Position. Bei einer Leckage oder dauerhaften Absperrung ist die Leckageschutz-Armatur manuell zu schließen (siehe Seite 18) und vom Stromnetz zu trennen, um ein automatisches Öffnen wie z.B. für Hygienespülungen zu vermeiden.

## Configuratie en bediening

| 1   | Opmerkingen voor de configuratie van lekkagebeschermings-<br>functies | 21 |
|-----|-----------------------------------------------------------------------|----|
| 2   | Lekkagebescherming aanmaken                                           | 21 |
| 2.1 | Lekkagebescherming nieuw aanmaken/wijzigen en deelnemer<br>selecteren | 21 |
| 2.2 | Lekkagebescherming, naam invoeren                                     | 22 |
| 2.3 | Modus van de kraanopening instellen                                   | 22 |
| 2.4 | Uitgangssignaal configureren                                          | 27 |
| 2.5 | Automatisering opslaan                                                | 28 |
| 3   | Protocollen                                                           | 29 |
| 4   | Handmatige modus                                                      | 30 |
| 4.1 | Handmatige modus (DN 15 - DN 40)                                      | 30 |
| 4.2 | Handmatige modus (DN 50)                                              | 30 |
| 5   | Veiligheidsinstructie                                                 | 31 |

De SWS-lekkagebescherming voor kranen voorkomt waterschade buiten de gebruiksuren van het gebouw. Daartoe wordt de drinkwaterinstallatie buiten de gebruiksuren door een of meerdere lekkagebeschermingsvoorzieningen voor kranen tijdelijk afgesloten.

Voor de in het systeem opgeslagen stagnatiespoelingen opent en sluit de lekkagebescherming automatisch om de drinkwaterhygiëne te garanderen.

De aansturing gebeurt uitsluitend via een SCHELL-watermanagementsysteem SWS en de geïntegreerde bus-extender.

De configuratie van de lekkagebeschermingsfunctie wordt in de volgende hoofdstukken beschreven.

Opmerkingen voor de configuratie van lekkagebeschermingsfuncties

Lekkagebescherming nieuw aanmaken/wijzigen en deelnemer selecteren

## 1 Opmerkingen voor de configuratie van lekkagebeschermingsfuncties

De SWS-lekkagebescherming voor kranen is in principe gesloten als er geen openingstijden voor de kraan geprogrammeerd zijn.

Bij de configuratie van de 'lekkagebescherming' worden de aangestuurde kranen met lekkagebescherming en de tijdstippen ingesteld, waarop de kraan geopend is.

Hierbij kunnen verschillende, ook overlappende periodes en/of openingssignalen ingesteld worden. Op de tijdstippen waarop minstens één openingssignaal ingesteld is, wordt de lekkagebescherming voor de kraan geopend.

De configuratie van de lekkagebescherming wordt in de volgende hoofdstukken beschreven.

## 2 Lekkagebescherming aanmaken

# 2.1 Lekkagebescherming nieuw aanmaken/wijzigen en deelnemer selecteren

Pad: Lekkagebescherming – Nieuw aanmaken – Deelnemer

» Selecteer eerst de deelnemers (één of meerdere kranen voor lekkagebescherming, waarmee de drinkwaterinstallatie afgesloten moet worden) en bevestig de selectie.

|                                                 |   | LOGOUT                               |                                                     |                                          |   |                                                                           |  |  |  |  |  |  |
|-------------------------------------------------|---|--------------------------------------|-----------------------------------------------------|------------------------------------------|---|---------------------------------------------------------------------------|--|--|--|--|--|--|
| < SWS Navigation                                |   | Lekkagebescherming                   |                                                     | Nieuw aanmaken<br>Lekkagebescherming     |   | Deelnemer<br>Een selectie                                                 |  |  |  |  |  |  |
| Installatie-informatie                          | > | Nieuw aanmaken<br>Lekkagebescherming | >                                                   | Deelnemer<br>Een selectie                | > | LS Armatur EG<br>Lekkagepreventiekraan                                    |  |  |  |  |  |  |
| Apparaten                                       | > |                                      |                                                     | Naam                                     |   | 007                                                                       |  |  |  |  |  |  |
| Hygiëne<br>Reinigingsstop<br>Handmatige werking | > |                                      | van de automatisering<br>Modus<br>Het ventiël opent | van de automatisering                    | > | LS-Armatur OG1<br>Leikkagepreventiekraan<br>006<br>Een selectie Toepassen |  |  |  |  |  |  |
|                                                 | > |                                      |                                                     | Modus                                    | > |                                                                           |  |  |  |  |  |  |
|                                                 | > |                                      |                                                     | rset ventier opent                       |   |                                                                           |  |  |  |  |  |  |
| Lekkagebescherming                              |   |                                      |                                                     | Vitgangssignaal<br>van de automatisering | > |                                                                           |  |  |  |  |  |  |
| Protocollen                                     | > |                                      |                                                     | Automatisering Optiaan                   |   |                                                                           |  |  |  |  |  |  |
| Visualisering                                   | > | í                                    |                                                     | Cpostar                                  |   |                                                                           |  |  |  |  |  |  |
| Gebruikers-/profielbeheer                       | > |                                      |                                                     |                                          |   |                                                                           |  |  |  |  |  |  |
| Ingebruikname                                   | > |                                      |                                                     |                                          |   |                                                                           |  |  |  |  |  |  |
| Gebruikershandboeken                            | > |                                      |                                                     |                                          |   |                                                                           |  |  |  |  |  |  |

Abb 1: Deelnemer selecteren

### (NL

### 2.2 Lekkagebescherming, naam invoeren

Pad: Lekkagebescherming – Nieuw aanmaken – Naam

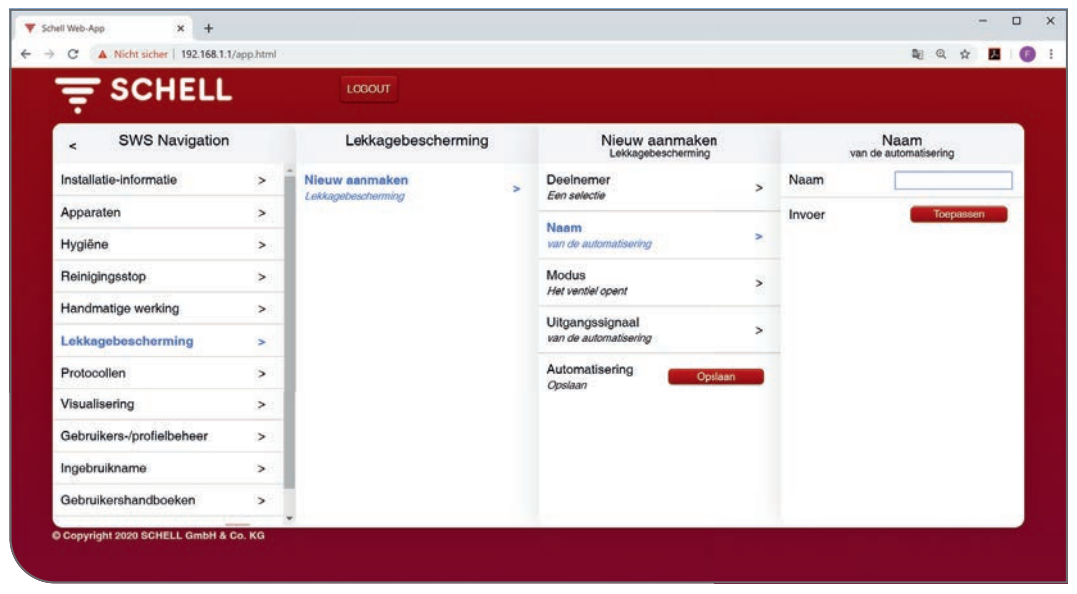

Abb 2: Deelnemer selecteren

» Geef de lekkagebescherming en naam en bevestig de keuze met de knop 'Toepassen'.

### 2.3 Modus van de kraanopening instellen

### Pad: Lekkagebescherming - Nieuw aanmaken - Modus

Via de modus wordt ingesteld op welke tijdstippen de lekkagebescherming geopend is voor kranen, die aan de automatisering deelnemen.

De kranen kunnen ofwel via (externe) signalen ofwel tijdgestuurd geopend worden. Voor die tijdinstelling kunnen gebruiks- en sluittijdstippen comfortabel via een kalenderfunctie geprogrammeerd worden.

| SCHELL                    |   | LOGOUT              |   |                                      |              |                            |   |  |  |  |
|---------------------------|---|---------------------|---|--------------------------------------|--------------|----------------------------|---|--|--|--|
| < eSchell Navigation      | 3 | Lekkagebescherming  |   | Nieuw aanmaken<br>Lekkagebescherming |              | Modus<br>Het ventiel opent |   |  |  |  |
| Installatie-informatie    | > | Nieuw aanmaken      | > | Deelnemer                            | >            | Start door signaal         | 1 |  |  |  |
| Apparaten                 | > | Leikkagebescherming |   | Een sevectie                         |              | Dagelijkse serie           |   |  |  |  |
| Hygiëne                   | > |                     |   | van de automatisering                | >            | Dagelijks                  |   |  |  |  |
| Reinigingsstop            | > |                     |   | Modus                                |              | serie                      |   |  |  |  |
| Handmatige werking        | > |                     |   | Het ventier opent                    |              | Eenmalige                  |   |  |  |  |
| Lekkagebescherming        | > |                     |   | van de automatisering                | Configuratio |                            |   |  |  |  |
| Protocollen               | > |                     |   | Automatisering                       |              | Conigurate                 |   |  |  |  |
| Visualisering             | > |                     |   | Opsiaan                              |              | Signaal<br>Een selectie    | > |  |  |  |
| Gebruikers-/profielbeheer | > |                     |   |                                      |              | Looptijd                   | ¢ |  |  |  |
| Ingebruikname             | > |                     |   |                                      |              | Een selectie Toepassen     |   |  |  |  |
| Gebruikershandbooken      |   |                     |   |                                      |              |                            |   |  |  |  |

Abb 3: Lekkagebescherming, modus selecteren

## Lekkagebescherming aanmaken

Modus van de kraanopening instellen

Overzicht van de mogelijke parameters:

| Modus                          | Selectie/instelbaar                                                  |
|--------------------------------|----------------------------------------------------------------------|
| Start door signaal             | Ingang 1 - 4                                                         |
| Dagelijkse serie               | Dagelijks begin<br>Dagelijks einde<br>Begin/einde datum<br>(ma - zo) |
| Dagelijks overkoepelende serie | Begin datum<br>Einde datum<br>Begin/einde datum                      |
| Eenmalige afspraak             | Begin datum/tijd<br>Eind datum/tijd                                  |

Selecteer de modus voor de opening van de kraan (via een signaal of tijdgestuurd) volgens uw wensen.

## 2.3.1 Start door signaal configureren

Overzicht van de mogelijke parameters:

|              | Selectie/instelbaar | Fabrieksinstelling |
|--------------|---------------------|--------------------|
| Startsignaal | Uit/aan             | Uit                |
| Signaal      | Ingang 1 - 4        | _                  |
| Looptijd     | 1 min - 525.600 min | _                  |

### **Opmerking:**

De 'looptijd' geeft de gebruiksduur in minuten waarin de kraan geopend is.

» Neem de configuratie van het startsignaal over.

De werking van de functie 'Start door signaal' verschilt principieel door de configuratie van de ingang zelf:

- Ingang flankgestuurd De lekkagebescherming voor de kraan is na de ontvangst van de impuls voor de ingevoerde tijd open.
- 2. Ingang statisch

De lekkagebescherming voor de kraan is open zolang er een signaal aan de ingang aanwezig is.

De functie 'Start door signaal' heeft voorrang op tijdstippen, zodat met een toets of schakelaar de watertoevoer vrijgegeven kan worden als er geen werking is.

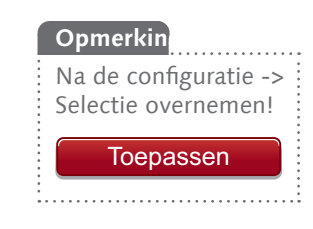

## 2.3.2 Dagelijkse serie instellen

Pad: Lekkagebescherming – Nieuw aanmaken – Modus – Dagelijkse serie

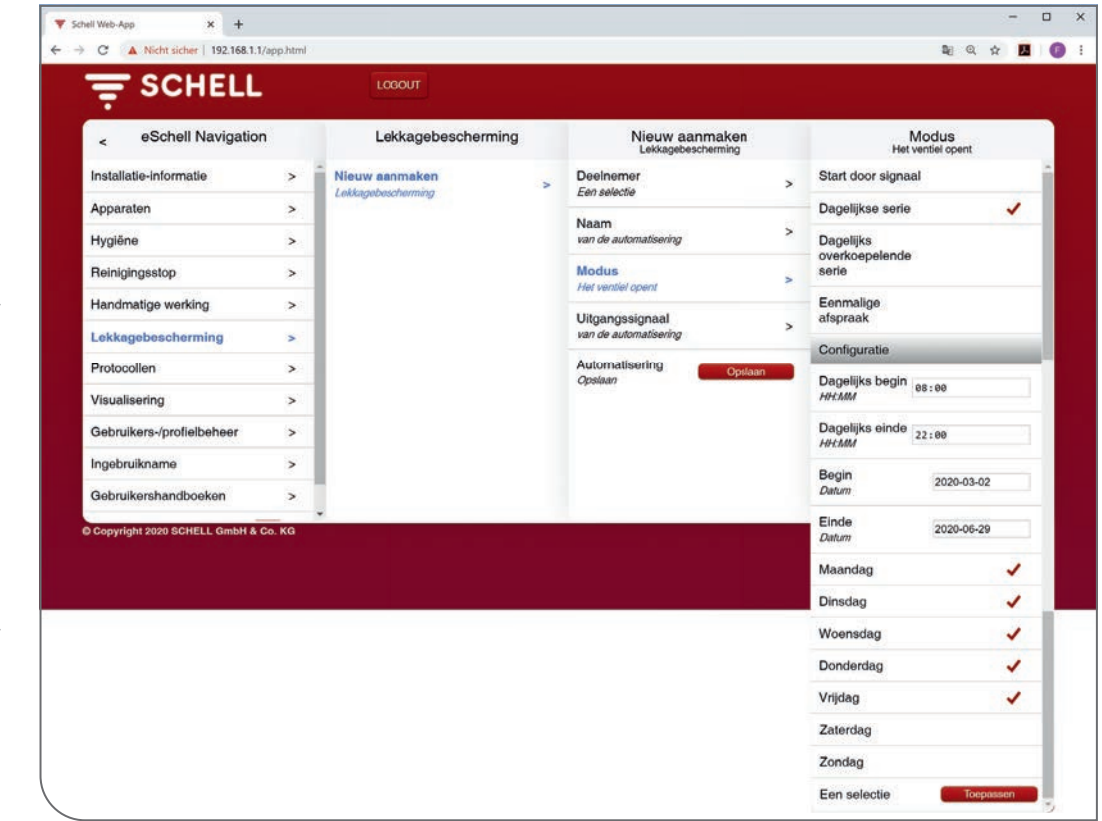

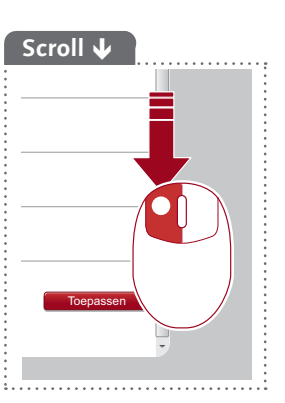

Abb 4: Lekkagebescherming, dagelijkse serie

Op elke geselecteerde weekdag zijn de deelnemende kranen met lekkagebescherming binnen het ingestelde tijdsinterval (dagelijks begin - dagelijks einde) geopend.

Door de begin- en einddatum in te voeren, kan de serie met data beperkt worden.

## Opmerkin Na de configuratie -> Selectie overnemen! Toepassen

» Neem de instellingen voor de dagelijkse serie over.

## Lekkagebescherming aanmaken

Modus van de kraanopening instellen

## 2.3.3 Dagelijks overkoepelende serie instellen

### Pad: Lekkagebescherming – Nieuw aanmaken – Modus – Dagelijks over koepelende serie

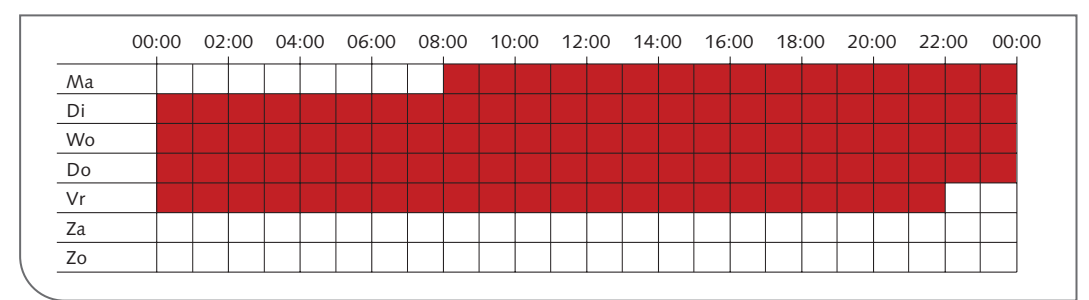

Abb 5: Voorbeeld van een dagelijks overkoepelende serie

|                                      |   | LOGOUT                                   |          |                                      |          |               |                           |  |
|--------------------------------------|---|------------------------------------------|----------|--------------------------------------|----------|---------------|---------------------------|--|
| < Lekkagebescherming                 |   | Nieuw aanmake<br>Lekkagebeschermin       | en<br>19 | Modus<br>Het ventiel op              | ent      | В             | egindatum<br>Een selectie |  |
| Nieuw aanmaken<br>Leekagebescherming | > | Deelnemer<br>Een selectie                | >        | Dagelijks<br>overkoepelende<br>serie | 1        | Tijd<br>HHAMM | 08:00                     |  |
|                                      |   | Naam<br>van de automatisering            | >        | Eenmalige                            |          | Maandag       | 1                         |  |
|                                      |   |                                          |          | afspraak                             |          | Dinsdag       |                           |  |
|                                      |   | Het ventiel opent                        | >        | Configuratie                         | _        | Woensdag      |                           |  |
|                                      |   | Uitgangssignaal<br>van de automatisering | >        | Begindatum<br>Een selectie           | >        | Donderdag     |                           |  |
|                                      |   | Automatisering                           | Opslaan  | Einddatum                            |          | Vrijdag       |                           |  |
|                                      |   | Opslaan                                  |          | Een selectie                         | >        | Zaterdag      |                           |  |
|                                      |   |                                          |          | Begin 2020<br>Datum                  | -03-02   | Zondag        |                           |  |
|                                      |   |                                          |          | Einde 2020<br>Datum                  | -06-29   | Een selectie  | Toepassen                 |  |
|                                      |   |                                          |          | Ean selectio                         | Toomeson |               |                           |  |

Abb 6: Lekkagebescherming, begindatum van een dagelijks overkoepelende serie

Voor een dagelijks overkoepelende serie moeten het tijdstip en een weekdag als **Begindatum** vastgelegd worden.

|                                      |   | LOGOUT                                   |                                        |     |                            |  |  |
|--------------------------------------|---|------------------------------------------|----------------------------------------|-----|----------------------------|--|--|
| < Lekkagebescherming                 |   | Nieuw aanmaken<br>Lekkagebescherming     | Modus<br>Het ventiel opent             |     | Begindatum<br>Een selectie |  |  |
| Nieuw aanmaken<br>Lekkagebescherming | > | Deelnemer<br>Een selectie                | > Dagelijks<br>overkoepelende<br>serie | 1   | Tijd 22:00                 |  |  |
|                                      |   | Naam > Eenmalige                         | Maandag                                |     |                            |  |  |
|                                      |   | Madua                                    | afspraak                               |     | Dinsdag                    |  |  |
|                                      |   | Het ventiel opent                        | Configuratie                           | _   | Woensdag                   |  |  |
|                                      |   | Uitgangssignaal<br>van de automatisering | > Begindatum<br>Een selectie           | >   | Donderdag                  |  |  |
|                                      |   | Automatisaring                           | Finddatum                              |     | Vrijdag 🗸                  |  |  |
|                                      |   | Opslaan                                  | Een selectie                           | >   | Zaterdag                   |  |  |
|                                      |   |                                          | Begin 2020-03<br>Datum                 | -02 | Zondag                     |  |  |
|                                      |   |                                          | Einde<br>Datum 2020-06                 | -29 | Een selectie Toepassen     |  |  |
|                                      |   |                                          | Fax extentio                           |     |                            |  |  |

Abb 7: Lekkagebescherming, einddatum van een dagelijks overkoepelende serie

(NL

Bij het menupunt '**Einddatum**' selecteert u de tijdstip en de weekdag waarop de serie beëindigd wordt.

Tijdens de hele periode (tussen begin- en einddatum) zijn de deelnemende kranen met lekkagebescherming geopend.

Door de begin- en einddatum in te voeren, kan de serie met data beperkt worden.

» Neem de instellingen voor de dagelijks overkoepelende serie over.

## 2.3.4 Eenmalige termijn instellen

Pad: Lekkagebescherming – Nieuw aanmaken – Modus – Eenmalige afspraak

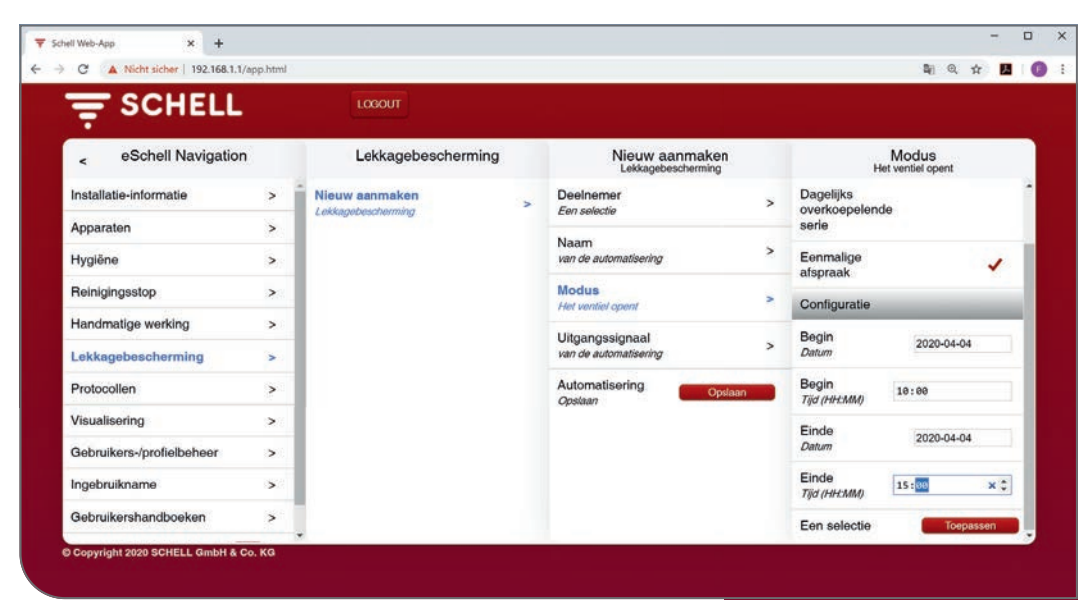

Abb 8: Lekkagebescherming, eenmalige termijn plannen

Een eenmalige termijn kan gepland worden om bijv. buiten de gewone gebruikstijd onderhoudswerkzaamheden aan de drinkwaterinstallatie uit te voeren. Een 'eenmalige afspraak' kan echter ook een langere periode (meerdere dagen) zijn als uitzondering op stilstandtijden (bijv. evenementen in een sporthal tijdens de vakantie).

- » Voer een datum en het tijdstip voor het begin van de termijn in.
- » Bepaal het einde van de termijn met de einddatum en het eindtijdstip.
- » Neem de instellingen voor de eenmalige termijn over.

De lekkagebescherming voor de kraan is eenmalig in de ingevoerde periode open.

## Lekkagebescherming aanmaken

Uitgangssignaal configureren

## 2.4 Uitgangssignaal configureren

Pad: Lekkagebescherming - Nieuw aanmaken - Uitgangssignaal

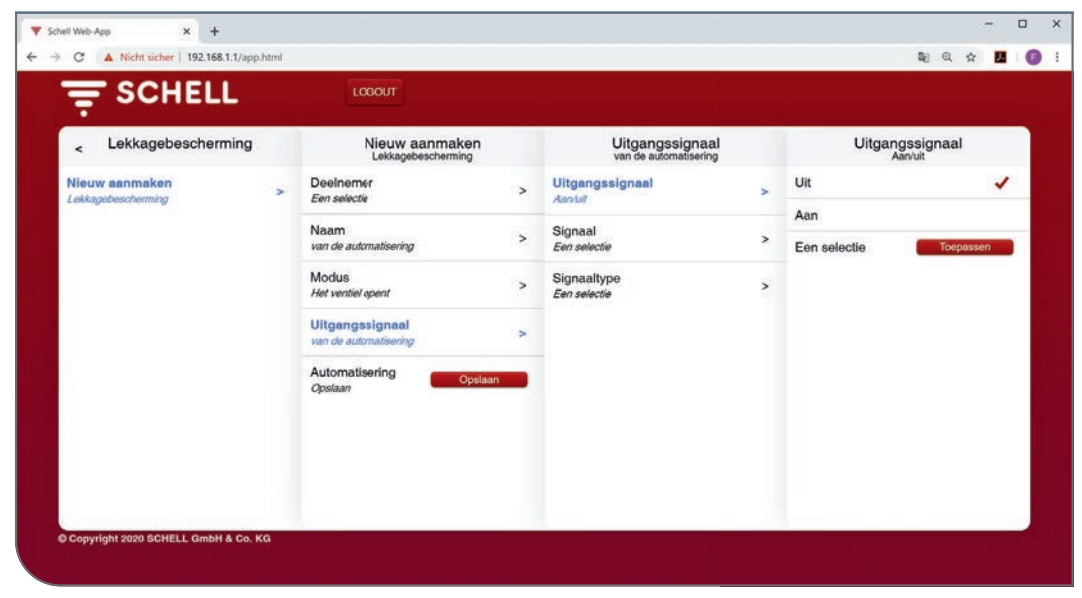

Abb 9: Uitgangssignaal configureren

### Overzicht van de mogelijke parameters:

|                 | Selectie/instelbaar                                                       | Fabrieksinstelling       |
|-----------------|---------------------------------------------------------------------------|--------------------------|
| Uitgangssignaal | Uit/aan                                                                   | Uit                      |
| Signaal         | Uitgang 1 - 4                                                             | -                        |
| Signaaltype     | Waarschuwingsclaxon<br>Waarschuwingslamp<br>Verwarmingscontact<br>GLT/SPS | Waarschuwingscla-<br>xon |

### **Opmerkingen:**

Met een uitgangssignaal kan de uitvoering van de automatisering via een extern signaal (claxon of waarschuwingslamp) weergegeven worden.

Het uitgangssignaal kan ook gebruikt worden om andere systemen (ventilatie, vensters openen, enz.) aan te sturen.

Zorg ervoor dat behalve de gebruikte signaaluitgang ook het gewenste signaaltype ingesteld wordt. (NL

Automatisering opslaan

#### Opmerkin

Na de configuratie -> Automatisering opslaan!

Opslaan

#### g ops-

## 2.5 Automatisering opslaan

» Sla de automatisering op door te klikken op de knop 'Opslaan'.

## Pad: Lekkagebescherming – Nieuw aanmaken – Automatisering opslaan

|                           |   | LOGOUT                               |   |                                      |   |  |  |  |  |
|---------------------------|---|--------------------------------------|---|--------------------------------------|---|--|--|--|--|
| < eSchell Navigation      |   | Lekkagebescherming                   |   | Nieuw aanmaken<br>Lekkagebescherming |   |  |  |  |  |
| Installatie-informatie    | > | Nieuw aanmaken<br>Lekkagebescherming | > | Deelnemer<br>Een selectie            | > |  |  |  |  |
| Apparaten<br>Hygiëne      | > |                                      |   | Naam<br>van de automatisering        | > |  |  |  |  |
| Reinigingsstop            | > |                                      |   | Modus<br>Het ventiel opent           | > |  |  |  |  |
| Handmatige werking        | > |                                      |   | Uitgangssignaal                      |   |  |  |  |  |
| Lekkagebescherming        | > |                                      |   | van de automatisering                | > |  |  |  |  |
| Protocollen               | > |                                      |   | Automatisering Optiaan               |   |  |  |  |  |
| Visualisering             | > |                                      |   |                                      |   |  |  |  |  |
| Gebruikers-/profielbeheer | > |                                      |   |                                      |   |  |  |  |  |
| Ingebruikname             | > |                                      |   |                                      |   |  |  |  |  |
| Gebruikershandboeken      | > |                                      |   |                                      |   |  |  |  |  |

Abb 10: Uitgangssignaal configureren

Als de configuratie van de lekkagebescherming voltooid en opgeslagen is, wordt de automatisering met haar naam in de lijst met lekkagebescherming weergegeven.

De automatiseringen in de lijst met lekkagebescherming zijn automatisch geactiveerd en worden uitgevoerd.

Verschillende automatiseringen voor lekkagebescherming kunnen tegelijk actief zijn. Zodra een van deze automatiseringen voor lekkagebescherming het signaal geeft om een kraan te openen, wordt deze kraan geopend.

## 3 Protocollen

## Pad: Protocollen – Lekkagebescherming

Voor de documentatie van de functie lekkagebescherming kan een protocol als CSV-bestand gedownload worden.

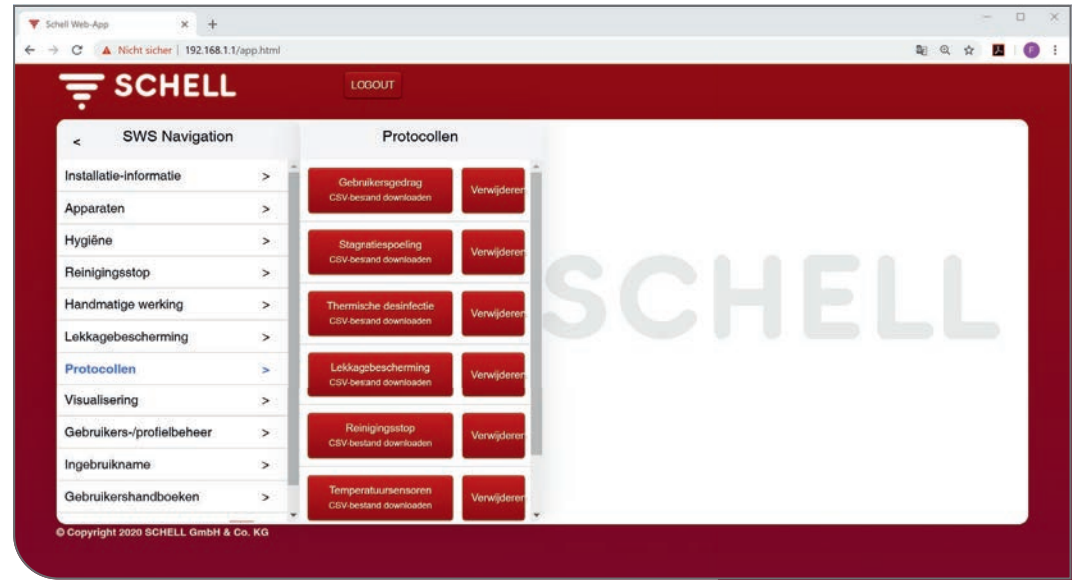

Abb 11: Protocollen, lekkagebescherming

» Selecteer een protocol en open het bestand of sla het op.

## NL

## 4 Handmatige modus

Druk op de druktoets (1) om de aandrijving uit te schuiven als u de kogelkraan handmatig moet bedienen. Door op de neus (2) te drukken, wordt de aandrijving in handmatige modus bevestigd. Druk opnieuw op de druktoets om de handmatige modus te deblokkeren (3).

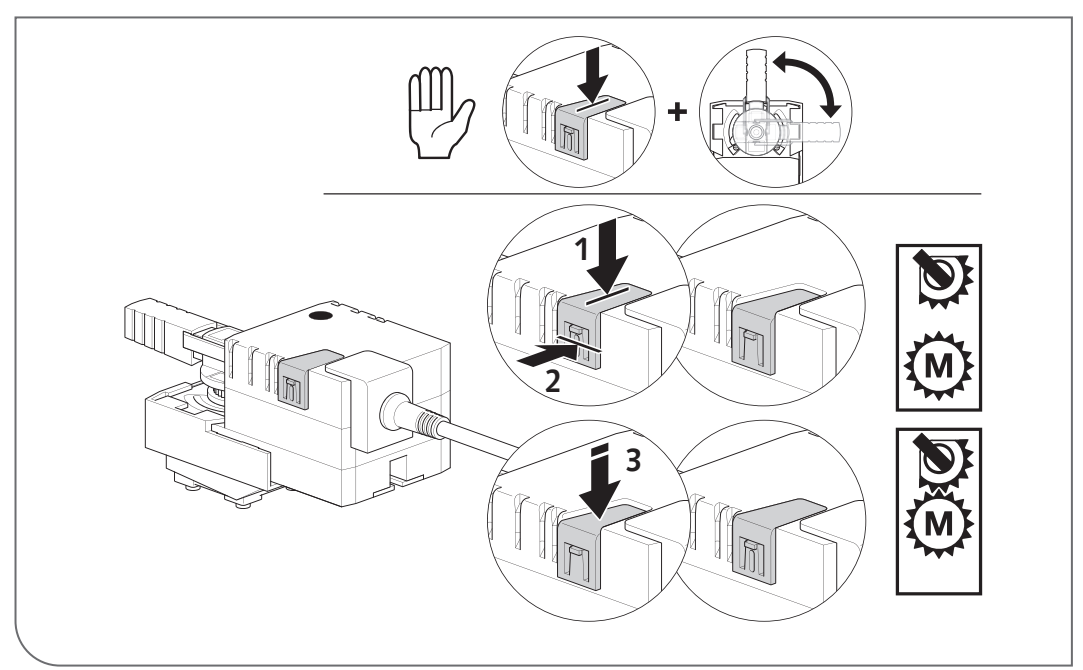

## 4.1 Handmatige modus (DN 15 - DN 40)

Abb 12: Handmatige modus (< DN 50)

## 4.2 Handmatige modus (DN 50)

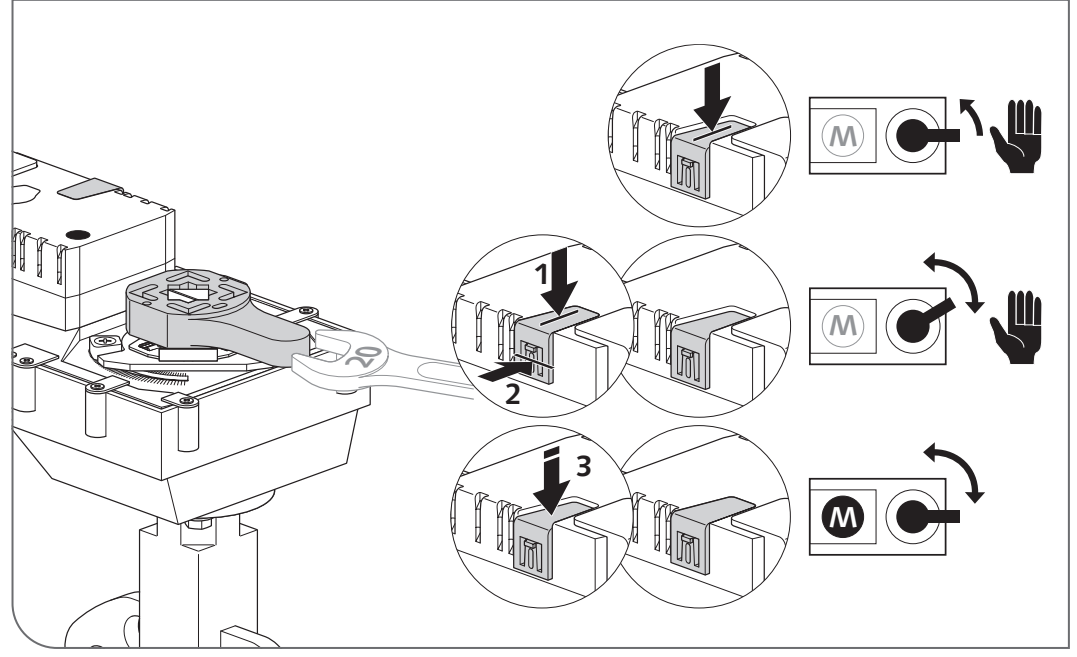

Abb 13: Handmatige modus (= DN 50)

#### Veiligheidsinstructie 5

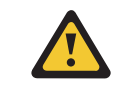

De lekkagebescherming voor kranen beperkt bij juist gebruik de uitstromende hoeveelheid water en bijgevolg de omvang van de schade aanzienlijk. Het is echter geen volledige beveiliging, die ontsnappend water helemaal vermijdt. Controleer regelmatig (visuele controle aan de kraan) de werking van de lekkagebescherming bij de kraan, bijv. via de diagnosefunctie (zie menupunt: apparaten / alle apparaten / lekkagebescherming kraan / diagnose / ventieltest). Vergeet niet om de lekkagebescherming bij de kraan opnieuw in de oorspronkelijke positie te zetten. Bij stroomuitval blijft de lekkagebescherming van de kraan in de laatste positie. Bij een lek of permanente afsluiting moet de lekkagebescherming van de kraan manueel gesloten worden (zie pagina 18) en van de elektriciteit worden losgekoppeld om automatisch openen, bijv. voor hygiënespoelingen, te vermijden.

(NL)

## **Configuration et utilisation**

| 1   | Configuration des fonctions de protection anti-fuites                                                                             | 33 |
|-----|----------------------------------------------------------------------------------------------------|----|
| 2   | Activation de la protection anti-fuites                                                                                           | 33 |
| 2.1 | Création d'une nouvelle protection anti-fuites / Modification d'une protection anti-fuites existante & Sélection des participants | 33 |
| 2.2 | Désignation de la protection anti-duites                                                                                          | 34 |
| 2.3 | Réglage du mode d'ouverture de la vanne                                                                                           | 34 |
| 2.4 | Configurer un signal de sortie                                                                                                    | 39 |
| 2.5 | Enregistrement d'une automatisation                                                                                               | 40 |
| 3   | Protocoles                                                                                                    | 41 |
| 4   | Mode manuel                                                                                                    | 42 |
| 4.1 | Mode manuel (DN 15 – DN 40)                                                                                                    | 42 |
| 4.2 | Mode manuel (DN 50)                                                                                                    | 42 |
| 5   | Consigne de sécurité                                                                                                    | 43 |

La vanne anti-fuites SWS permet de prévenir les dégâts des eaux en dehors des heures d'utilisation des locaux. L'installation d'eau potable est ici isolée par une ou plusieurs vannes anti-fuites en dehors des heures de service.

La vanne anti-fuites s'ouvre et se ferme automatiquement pour les rinçages anti-stagnation enregistrés dans le système de manière à garantir l'hygiène de l'eau potable.

La commande est ici exclusivement prise en charge par un système de gestion d'eau SCHELL SWS et l'extendeur de bus radio intégré.

La configuration de la fonction de protection anti-fuites est décrite dans les chapitres suivants.

Création d'une nouvelle protection anti-fuites

## **1** Configuration des fonctions de protection anti-fuites

La vanne anti-fuites SWS est en principe fermée tant que des heures d'ouverture n'ont pas été programmées pour celle-ci.

Les vannes anti-fuites commandées et les heures pendant lesquelles les vannes doivent être ouvertes sont réglées dans le cadre de la configuration de la « pro-tection anti-fuites ».

Différents créneaux horaires et/ou signaux d'ouverture pouvant coïncider peuvent être définis ici. La vanne anti-fuites s'ouvre alors aux moments où au moins un signal d'ouverture est réglé.

La marche à suivre pour la configuration de la protection anti-fuites est décrite dans les chapitres suivants.

## 2 Activation de la protection anti-fuites

2.1 Création d'une nouvelle protection anti-fuites / Modification d'une protection anti-fuites existante & Sélection des participants

Chemin : Protection anti-fuites — Créer un nouveau — Participant

» Sélectionnez tout d'abord les participants (une ou plusieurs vannes antifuites via le(s)quel(s) l'installation d'eau portable doit pouvoir être isolée) et appliquez votre sélection.

| F SCHELL                          |   | LCGOUT                                     |   |                                            |                                          |
|-----------------------------------|---|--------------------------------------------|---|--------------------------------------------|------------------------------------------|
| < SWS Navigation                  |   | Protection anti-fuites                     | ļ | Créer un nouveau<br>Protection anti-fuites | Participant<br>Selection                 |
| Information sur l'Installation    | > | Créer un nouveau<br>Protection anti-fuites | > | Participant<br>Selection                   | > LS Armatur EG<br>Vanne anti-fuite 007  |
| Appareils<br>Hygiène              | > |                                            |   | Nom<br>de l'automatisation                 | > LS-Armatur OG1<br>Vanne anti-fuite 006 |
| Arrêt du nettoyage                | > |                                            |   | Mode<br>La vanne slouvre                   | > Sélection Accepter                     |
| Mode manuel                       | > |                                            |   | Signal de sortie                           | >                                        |
| Protection anti-fuites Protocoles | > |                                            |   | Automatisation                             |                                          |
| Visualisation                     | > |                                            |   | Enregistrer                                |                                          |
| Gestion des utilisateurs/profils  | > |                                            |   |                                            |                                          |
| Mise en service                   | > |                                            |   |                                            |                                          |
| Manuels d'utilisation             | > | 1                                          |   |                                            |                                          |

Abb 1: Sélectionner les participants

FR

## 2.2 Désignation de la protection anti-duites

Chemin : Protection anti-fuites — Créer un nouveau — Nom

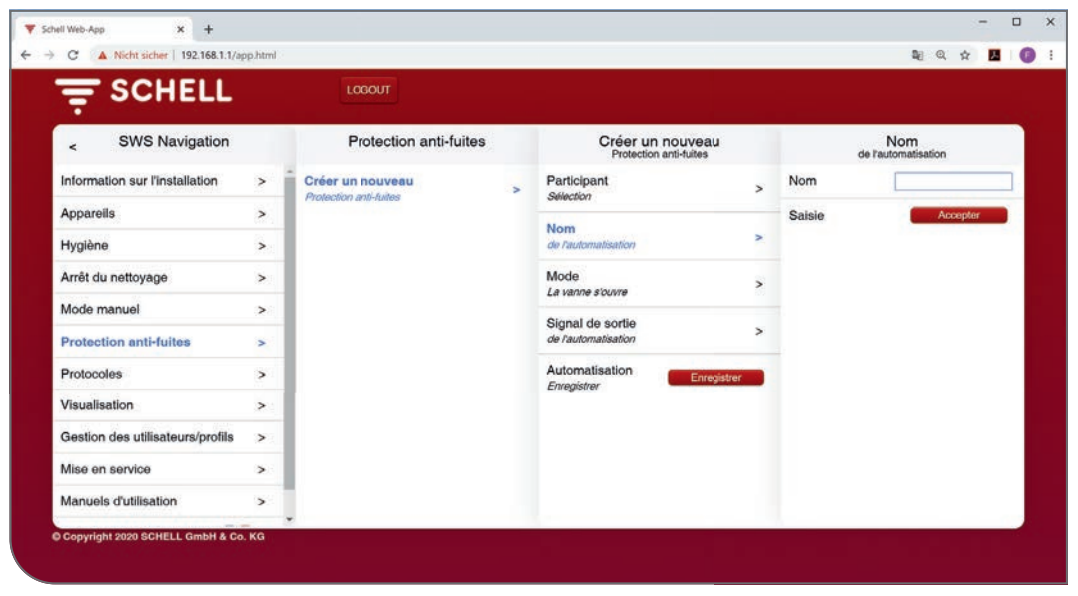

Abb 2: Sélectionner les participants

» Donnez un nom à la protection anti-fuites et appliquez la sélection avec le bouton « Accepter ».

### 2.3 Réglage du mode d'ouverture de la vanne

### Chemin : Protection anti-fuites — Créer un nouveau — Mode

Le mode permet de définir à quelles heures les vannes anti-fuites participant à l'automatisation correspondante sont ouvertes.

Les vannes peuvent être activées par des signaux (externes) ou par une minuterie. Des heures d'utilisation ou de fermeture peuvent être confortablement réglées via une fonction de calendrier en cas d'utilisation de la minuterie.

|                                                             |             | Transmission of the                        |                                                              |                                            |                                                                                                    |
|-------------------------------------------------------------|-------------|--------------------------------------------|--------------------------------------------------------------|--------------------------------------------|----------------------------------------------------------------------------------------------------|
| - SCHELL                                                    |             | LOGOUT                                     |                                                              |                                            |                                                                                                    |
| < SWS Navigation                                            |             | Protection anti-fuites                     |                                                              | Créer un nouveau<br>Protection anti-fuites | Mode<br>La vanne s'ouvre                                                                                                    |
| Information sur l'Installation                              | >           | Créer un nouveau<br>Protection anti-fuites | >                                                            | Participant<br>Selection                   | > Démarrage par 🗸                                                                                                    |
| Appareils                                                   | >           |                                            |                                                              | Nom<br>de l'automatisation                 | Série journalière                                                                                                    |
| Arrêt du nettoyage<br>Mode manuel<br>Protection anti-fuites |             |                                            | Mode<br>La vanne s'ouvr<br>Signal de sor<br>de l'automatisat | Mode                                       | Série de journées<br>croisées                                                                                                    |
|                                                             |             |                                            |                                                              | La vanne slouvre<br>Signal de sortie       | Rendez-vous<br>unique                                                                                                    |
|                                                             |             |                                            |                                                              | de l'automatisation >                      | Configuration                                                                                                    |
| Protocoles                                                  | >           |                                            |                                                              | Automatisation<br>Enregistrer              | Signal                                                                                                    |
| Visualisation                                               | >           |                                            |                                                              |                                            | Sélection                                                                                                    |
| Gestion des utilisateurs/profils                            |             | 1                                          |                                                              |                                            | Durée de<br>fonctionnement                                                                                                    |
| Mise en service                                             | n service > |                                            |                                                              |                                            | Sélection Accepter                                                                                                    |
| Manuels d'utilisation                                       | >           |                                            |                                                              |                                            | and the second second sec |

Abb 3: Protection anti-fuites, sélection du mode

Réglage du mode d'ouverture de la vanne

Aperçu des paramètres réglables :

| Mode                       | Réglages possibles                                                  |
|----------------------------|---------------------------------------------------------------------|
| Démarrage par signal       | Entrée 1 – 4                                                        |
| Série journalière          | Début journalier<br>Fin journalier<br>Début / Fin Date<br>(Lu - Di) |
| Série de journées croisées | Date de début<br>Date de fin<br>Début / Fin Date                    |
| Rendez-vous unique         | Début Date / Heure<br>Fin Date / Heure                              |

Sélectionnez le mode pour l'ouverture de la vanne (via un signal ou la minuterie) en fonction de vos exigences.

## 2.3.1 Configuration du démarrage par signal

Aperçu des paramètres réglables :

|                         | Réglages possibles | Réglage par défaut |
|-------------------------|--------------------|--------------------|
| Signal de démarrage     | Arrêt / Marche     | Arrêt              |
| Signal                  | Entrée 1 – 4       | -                  |
| Durée de fonctionnement | 1 min 525 600 min. | _                  |

### Remarque :

La « durée de fonctionnement » indique la durée d'utilisation en minutes (durée pendant laquelle la vanne reste ouverte).

» Appliquez la configuration du signal de démarrage.

Le mode de fonctionnement de la fonction « Démarrage par signal » se différencie, en principe, de la configuration de l'entrée elle-même :

1. Entrée commandée sur front

La vanne anti-fuites est ouverte après la réception de l'impulsion pour l'heure enregistrée.

2. Entrée statique

La vanne anti-fuites reste ouverte tant que le signal est présent sur l'entrée.

La fonction « Démarrage par signal » a la priorité sur les rendez-vous afin que l'alimentation en eau puisse être activée au moyen d'un bouton ou d'un interrupteur pendant les heures de fermeture.

#### Remarque

Après la configuration -> Appliquer la sélection !

## 2.3.2 Réglage d'une série journalière

*Chemin : Protection anti-fuites — Créer un nouveau — Mode — Série jour nalière* 

| SCHELL                           |           | LCGOUT                                     |                            |                                |                               |                      |
|----------------------------------|-----------|--------------------------------------------|----------------------------|--------------------------------|-------------------------------|----------------------|
| < eSchell Navigation             |           | Protection anti-fuites                     | Créer o<br>Protect         | un nouveau<br>tion anti-fuites | l<br>La va                    | Mode<br>Inne s'ouvre |
| Information sur l'installation   | >         | Créer un nouveau<br>Protection anti-fuites | > Participant<br>Selection | >                              | Démarrage par<br>signal       |                      |
| Appareils                        | >         |                                            | Nom<br>de Dautomatisation  | >                              | Série journalière             | 1                    |
| Arrêt du nettoyage               | >         |                                            | Mode                       | >                              | Série de journées<br>croisées | 9                    |
| Mode manuel                      | >         |                                            | Signal de sortie           | >                              | Rendez-vous<br>unique         |                      |
| Protection anti-fuites           | >         |                                            | de l'automatisation        |                                | Configuration                 |                      |
| Protocoles                       | >         |                                            | Automatisation Enregister  | Enregistrer                    | Début journalier              | 98:00                |
| Gestion des utilisateurs/profils | >         |                                            |                            |                                | Fin journalier                | 22:00                |
| Mise en service                  | >         |                                            |                            |                                | Début                         | 2020-03-02           |
| Copyright 2020 SCHELL GmbH & C   | ><br>. KG |                                            | _                          | _                              | Fin                           | 2020-06-29           |
|                                  |           |                                            |                            |                                | Lundi                         | 1                    |
|                                  |           |                                            |                            |                                | Mardi                         | 1                    |
|                                  |           |                                            |                            |                                | Mercredi                      | ~                    |
|                                  |           |                                            |                            |                                | Jeudi                         | 1                    |
|                                  |           |                                            |                            |                                | Vendredi                      | ~                    |
|                                  |           |                                            |                            |                                | Samedi                        |                      |
|                                  |           |                                            |                            |                                | Dimanche                      |                      |

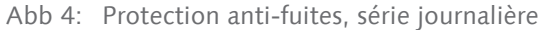

Les vannes anti-fuites participantes s'ouvre pendant les heures réglées (Début journalier - Fin journalier) chaque jour de la semaine sélectionné.

La série peut être limitée à des heures définies en saisissant la date de début et la date de fin.

#### Remarque

Défilemen

Après la configuration -> Appliquer la sélection ! » Appliquez les réglages pour la série journalière.

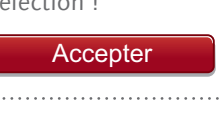

## Activation de la protection anti-fuites

Réglage du mode d'ouverture de la vanne

## 2.3.3 Réglage d'une série de journées croisées

# Chemin : Protection anti-fuites — Créer un nouveau — Mode — Série de journées croisées

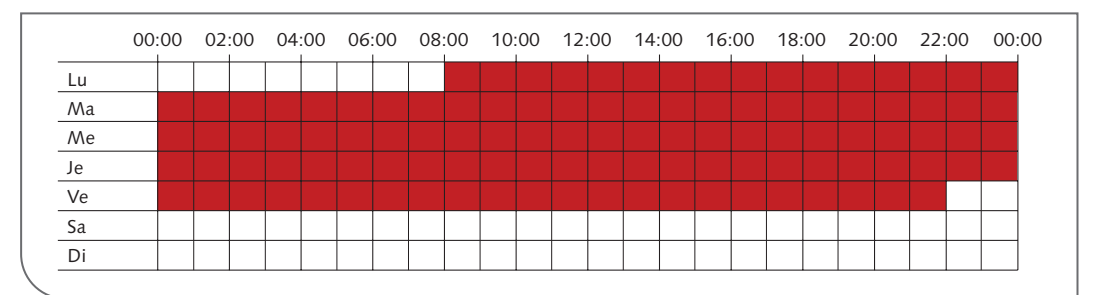

T Schell Web-App × + C . 192.168.1.1 a a 🖪 🚺 SCHELL Mode La vanne s'ouv Protection anti-fuites Créer un nouveau Date du début < Créer un nouveau Participant Temps HH:MM 08:00 Série de journées croisées 1 Lundi Nom de l'au Rendez-vous unique Mardi Mode Mercredi Configuration Date du début Signal de sortie Jeudi Vendredi Date de fin utomatisation Samedi Début Date Dimanche 2020-03-02 Sélection Fin Date 2020-06-29 Sélection

Abb 5: Exemple de série de journées croisées

Abb 6: Protection anti-fuites, date de début d'une série de journées croisées

Une heure et un jour de la semaine doivent être réglés comme **Date de début** pour une série de journées croisées.

|                                           |      | LOGOUT                                     |                              |                          |
|-------------------------------------------|------|--------------------------------------------|------------------------------|--------------------------|
| < Protection anti-fuites                  |      | Créer un nouveau<br>Protection anti-fuites | Mode<br>La vanne s'ouvre     | Date de fin<br>Sélection |
| Créer un nouveau Protection anti-futies > | >    | Participant >                              | Série de journées            | Temps 22:00              |
|                                           |      | Nom >                                      | Rendez-vous                  | Lundi                    |
|                                           | Made |                                            | unique                       | Mardi                    |
|                                           |      | La vanne stovre >                          | Configuration                | Mercredi                 |
|                                           |      | Signal de sortie > de l'automatisation     | Date du début ><br>Selection | Jeudi                    |
|                                           |      | Automatisation                             | Date de fin                  | Vendredi 🗸               |
|                                           |      | Enregistrer                                | Selection                    | Samedi                   |
|                                           |      |                                            | Début 2020-03-02 Date        | Dimanche                 |
|                                           |      |                                            | Fin 2020-06-29               | Sélection Accepter       |
|                                           |      |                                            |                              |                          |

Abb 7: Protection anti-fuites, date de fin d'une série de journées croisées

Réglage du mode d'ouverture de la vanne

Le sous-menu **Date de** n permet de sélectionner une heure et un jour de la semaine pour la fin de la série.

Les vannes anti-fuites participantes sont ouvertes pendant toute la période (entre la date de début et la date de fin).

La série peut être limitée à des heures définies en saisissant la date de début et la date de fin.

» Appliquez les réglages pour la série de journées croisées.

## 2.3.4 Réglage d'un rendez-vous unique

Chemin : Protection anti-fuites — Créer un nouveau — Mode — Rendezvous unique

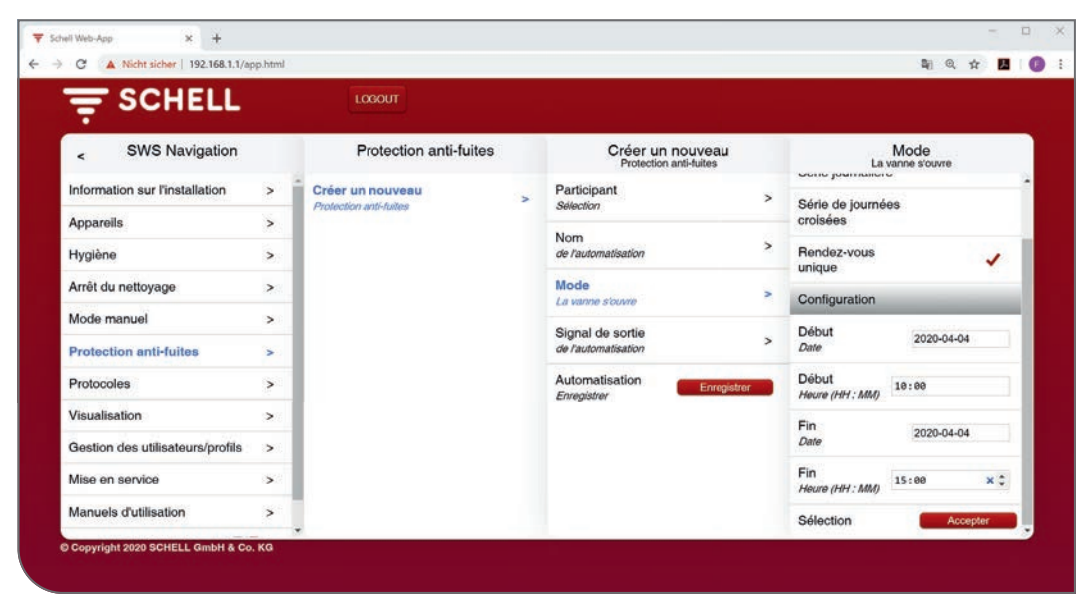

Abb 8: Protection anti-fuites, planification d'un rendez-vous unique

Un rendez-vous unique peut être planifié pour, par exemple, procéder à des travaux d'entretien sur l'installation d'eau potable en dehors des heures d'utilisation habituelles.

Un « rendez-vous unique » peut cependant également être planifiés sur une période plus longue (plusieurs jours) pour permettre une exception aux heures de fermeture habituelles (p. ex. pour des événements organisés dans une salle omnisports pendant les vacances).

- » Saisissez une date et une heure pour le début du rendez-vous.
- » Définissez la fin du rendez-vous sous « Date de fin » et « Heure de fin ».
- » Appliquez les réglages pour le rendez-vous unique.

La vanne anti-fuites s'ouvre une seule et unique fois durant la période donnée.

## Activation de la protection anti-fuites

Configurer un signal de sortie

## 2.4 Configurer un signal de sortie

Chemin : Protection anti-fuites — Créer un nouveau — Signal de sortie

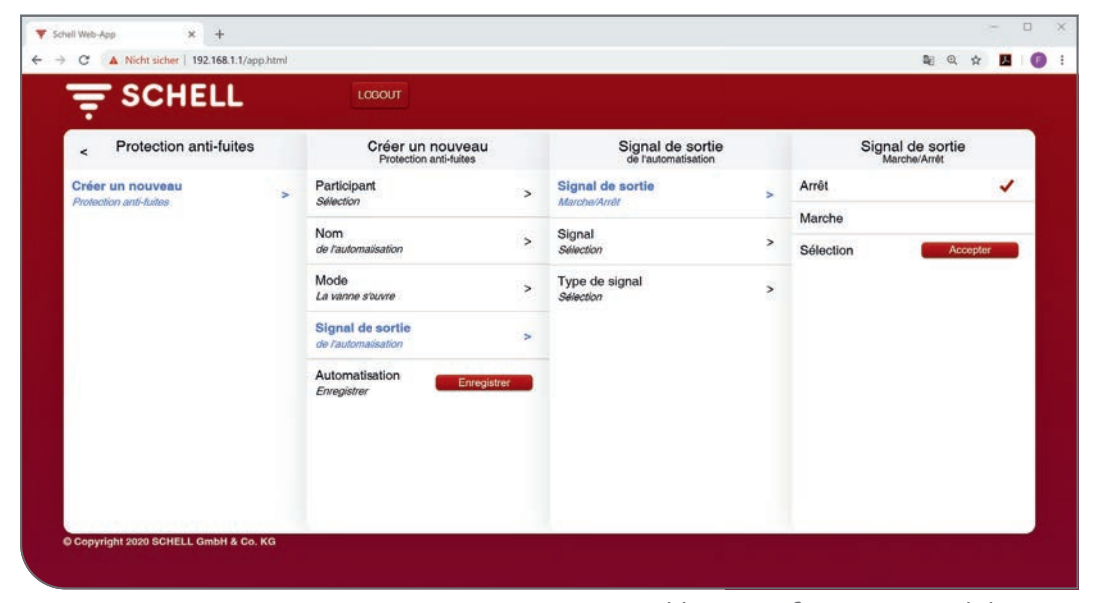

Abb 9: Configurer un signal de sortie

Aperçu des paramètres réglables :

|                  | Réglages possibles                                                       | Réglage par défaut |
|------------------|--------------------------------------------------------------------------|--------------------|
| Signal de sortie | Marche / Arrêt                                                           | Arrêt              |
| Signal           | Sortie 1 - 4                                                             | _                  |
| Type de signal   | Avertisseur sonore<br>Témoin lumineux<br>Contact de chauffage<br>GLT/SPS | Avertisseur sonore |

### **Remarques :**

Un signal de sortie permet d'indiquer le déclenchement de l'automatisation correspondante par un signal externe (signal sonore ou témoin lumineux).

Le signal de sortie peut également être utilisé pour commander d'autres systèmes (aération, ouverture des fenêtres, etc.).

Veuillez noter que le type de signal correspondant doit être réglé parallèlement à la sortie de signal utilisée.

FR

## Activation de la protection anti-fuites

Enregistrement d'une automatisation

### Remarque Enregistrer l'automatisation après la configuration !

### 2.5 Enregistrement d'une automatisation

tomatisation

» Enregistrez l'automatisation en cliquant sur le bouton « Enregistrer ».

Chemin : Protection anti-fuites — Créer un nouveau — Enregistrer une au

#### - 0 X × + Y Schell Web-App ← → C ▲ Nicht sicher | 192.168.1.1/app.html N 🗘 🗘 🖉 🗄 SCHELL SWS Navigation Protection anti-fuites Créer un nouveau Protection anti-fuites Information sur l'installation Participant > Créer un nouveau > in anti-fuitos Appareils > Nom > Hygiène > Mode La vanne s'ouvre Arrêt du nettoyage > 5 Mode manuel Signal de sortie Protection anti-fuites Protocoles Visualisation Gestion des utilisateurs/profils Mise en service Manuels d'utilisation

Abb 10: Configurer un signal de sortie

Lorsque la configuration de la protection anti-fuites est achevée et enregistrée, l'automatisation s'affiche sous son nom dans la liste des protections antifuites.

Les automatisations de la liste des protections anti-fuites sont automatiquement activées et exécutées.

Plusieurs automatisations anti-fuites peuvent être actifs simultanément. Dès qu'une des ces automatisations anti-fuites émet un signal pour l'ouverture d'une vanne anti-fuites, la vanne correspondante s'ouvre.

## 3 Protocoles

## Chemin : Protocoles — Protection anti-fuites

Un protocole correspondant peut être téléchargé au format CSV pour la documentation de la fonction de protection anti-fuites.

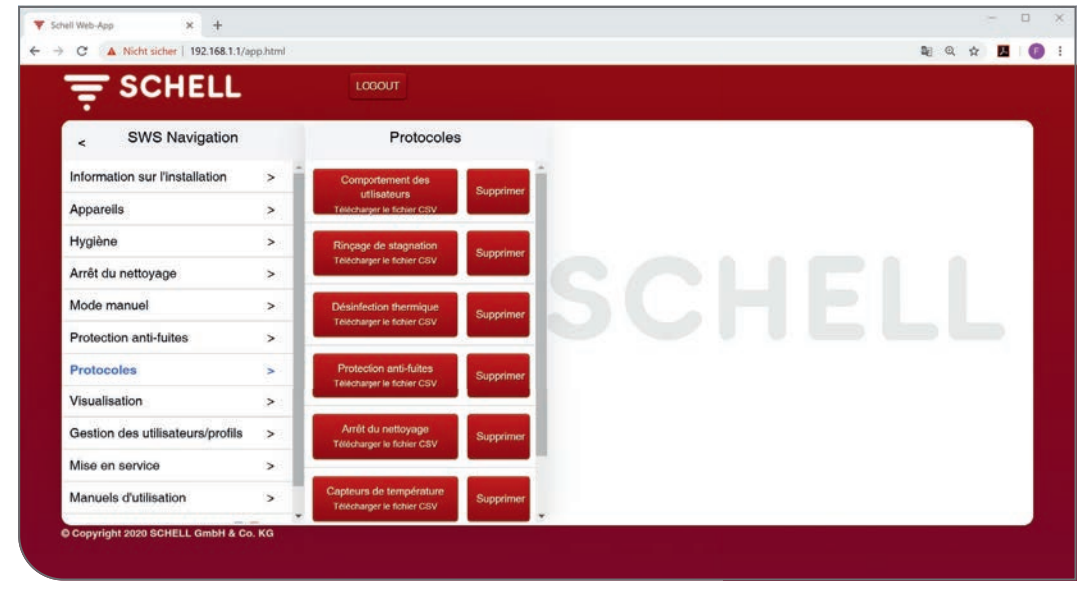

Abb 11: Protocoles, protection anti-fuites

» Sélectionnez un protocole et ouvrez ou enregistrez le fichier.

FR

## 4 Mode manuel

Appuyez sur le bouton-poussoir (1) pour dégager le mécanisme de commande et pouvoir actionner le robinet à boisseau sphérique manuellement. Enfoncez le cran d'arrêt (2) pour bloquer l'entraînement en mode manuel. Appuyez à nouveau sur le bouton-poussoir pour débloquer le mode manuel (3).

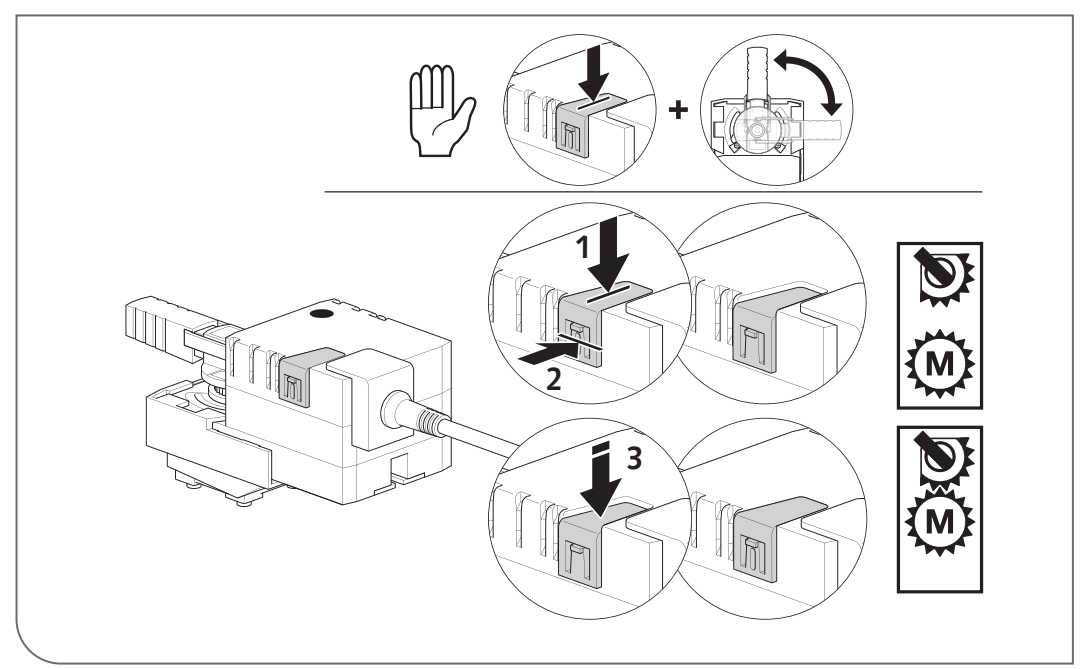

## 4.1 Mode manuel (DN 15 - DN 40)

Abb 12: Mode manuel (< DN 50)

## 4.2 Mode manuel (DN 50)

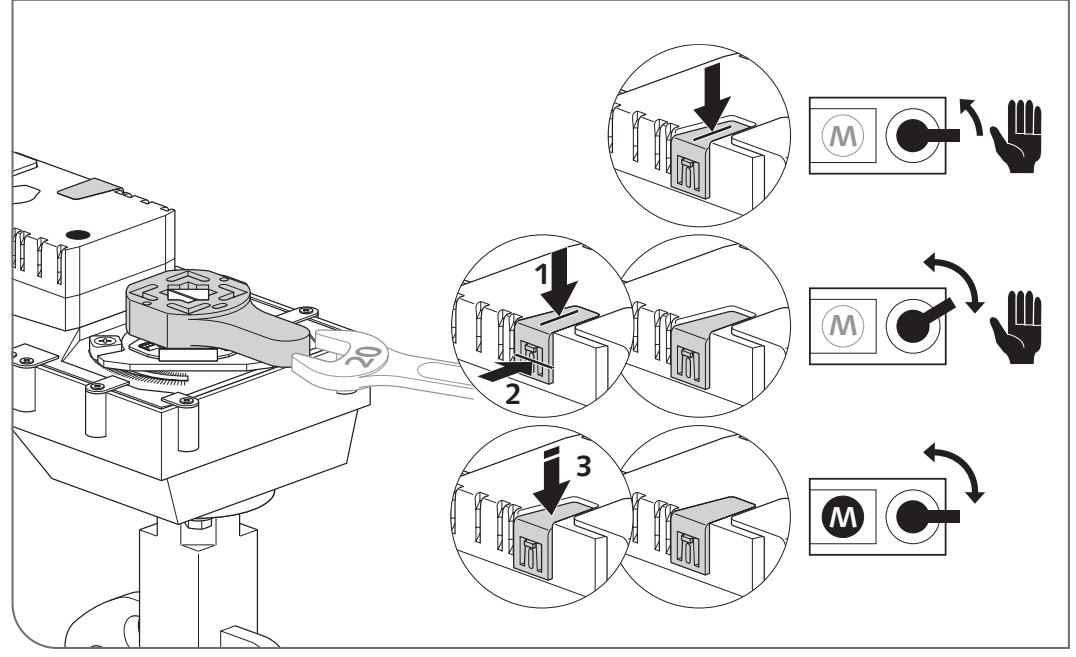

Abb 13: Mode manuel (= DN 50)

#### Consigne de sécurité 5

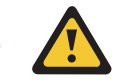

Bien utilisée, la vanne anti-fuites réduit nettement les quantités d'eau qui s'écoulent et donc l'importance des dégâts en cas de sinistre.

Elle n'offre cependant pas une protection complète et n'évite pas totalement les écoulements d'eau. Contrôlez régulièrement (contrôle visuel de la vanne) le bon fonctionnement de la vanne anti-fuites, p. ex. grâce à la fonction de diagnostic (voir menu « Appareils / Tous les appareils / Vanne anti-fuites / Diagnostic / Test de vanne »). N'oubliez pas de replacer la vanne anti-fuites dans sa position initiale. En cas de panne de courant, la vanne anti-fuites reste dans sa dernière position. En cas de fuite ou de d'arrêt prolongé, la vanne anti-fuites doit être fermée manuellement (voir page 18) et débranchée du réseau électrique afin d'éviter toute ouverture automatique, p. ex. dans le cadre des rinçages d'hygiène.

## **Configuration and operation**

| 1   | Introduction to leak protection configuration                   | 45 |
|-----|-----------------------------------------------------------------|----|
| 2   | Creating a new leak protection automation                       | 45 |
| 2.1 | Creating or changing a leak protection automation and selecting | 15 |
| 2.2 | Naming the leak protection automation                           | 46 |
| 2.3 | Setting the fitting opening mode                                | 46 |
| 2.4 | Configuring output signals                                      | 51 |
| 2.5 | Saving the automation                                           | 52 |
| 3   | Logs                                                            | 53 |
| 4   | Manual mode                                                     | 54 |
| 4.1 | Manual mode (DN 15-DN 40)                                       | 54 |
| 4.2 | Manual mode (DN 50)                                             | 54 |
| 5   | Safety warnings                                                 | 55 |

The SWS leak protection fitting prevents water damage outside the building's hours of use. This is achieved by using one or more time-controlled leak protection fittings to shut off the drinking water installation outside business hours.

The leak protection fitting opens and closes automatically, so as to safeguard drinking water hygiene by performing the stagnation flushes stored in the system.

Actuation is achieved solely by using a SCHELL SWS water management system and the integrated bus extender.

Configuration of leak protection functionality is described in the following sections.

Creating or changing a leak protection automation and selecting members

## **1** Introduction to leak protection configuration

The SWS leak protection fitting remains permanently closed if no opening times have been programmed for the fitting.

During leak protection configuration, the actuated leak protection fittings are configured as well as the times during which the fitting will be opened.

Various time slots and/or opening signals can be set up, which can also overlap with one another. Accordingly, the leak protection fitting will be opened at the times for which at least one opening signal has been configured.

The procedure for the configuration of leak protection is described in the following sections.

## 2 Creating a new leak protection automation

# 2.1 Creating or changing a leak protection automation and selecting members

## Path: Leak protection – Create New – Member

» As a first step, you select the members (one or more leak protection fittings that will be used to shut off the drinking water installation) and then save your selection.

| ₹ SCHELL                     |   | LOGOUT                        |   |                               |                                                 |
|------------------------------|---|-------------------------------|---|-------------------------------|-------------------------------------------------|
| < SWS Navigation             |   | Leak protection               |   | Create New<br>Leak protection | Member<br>Selection                             |
| Facility Information         | > | Create New<br>Leak protection | > | Member<br>Selection           | > LS Armatur EG<br>leak protection fitting 007  |
| Devices<br>Hygiene           | > |                               |   | Name<br>of Automation         | > LS-Armatur OG1<br>leak protection fitting 006 |
| Cleaning Stop                | > |                               |   | Mode<br>Valve is opening      | > Selection Apply                               |
| Manual Operation             | > |                               |   | Output-Signal                 | >                                               |
| Leak protection              | > |                               |   | of Automation                 |                                                 |
| Protocols                    | > |                               |   | Automation Sive               |                                                 |
| Visualization                | > |                               |   |                               |                                                 |
| User-/Profile-<br>Management | > |                               |   |                               |                                                 |
| System Setup                 | > |                               |   |                               |                                                 |
| User Manuals                 | > |                               |   |                               |                                                 |

Abb 14: Selecting members

### 2.2 Naming the leak protection automation

Path: Leak protection – Create New – Name

|                              |   | LOGOUT           |                                                                                     |                               |   |       |                       |
|------------------------------|---|------------------|-------------------------------------------------------------------------------------|-------------------------------|---|-------|-----------------------|
| < SWS Navigation             |   | Leak protection  |                                                                                     | Create New<br>Leak protection |   |       | Name<br>of Automation |
| Facility Information         | > | Create New       | >                                                                                   | Member<br>Selection           | > | Name  |                       |
| Devices                      | > | LEAST (ACONCION) | Name<br>of Automation<br>Valve is opening<br>Output-Signal<br>of Automation<br>Save |                               |   | Entry | Apply                 |
| Hygiene                      | > |                  |                                                                                     | of Automation                 | > |       |                       |
| Cleaning Stop                | > |                  |                                                                                     | Mode<br>Valve is opening      | > |       |                       |
| Manual Operation             | > |                  |                                                                                     |                               |   |       |                       |
| Leak protection              | > |                  |                                                                                     | of Automation                 | > |       |                       |
| Protocols                    | > |                  |                                                                                     | Automation Save               |   |       |                       |
| Visualization                | > |                  |                                                                                     |                               |   |       |                       |
| User-/Profile-<br>Management | > |                  |                                                                                     |                               |   |       |                       |
| System Setup                 | > |                  |                                                                                     |                               |   |       |                       |
| Liser Manuals                |   |                  |                                                                                     |                               |   |       |                       |

Abb 15: Selecting members

» Enter a name for the leak protection automation and then save this name by using the "Apply" button.

## 2.3 Setting the fitting opening mode

### Path: Leak protection – Create New – Mode

The mode setting is used to configure the times at which the leak protection fittings that are members of the corresponding automation will be opened.

Valve opening can be triggered either by (external) signals or at specific times. For time-controlled fittings, usage times and closing times can be easily programmed using a calendar function.

|                                                                                                    |    | LCGOUT          |                             |                               |                   |                          |
|----------------------------------------------------------------------------------------------------|----|-----------------|-----------------------------|-------------------------------|-------------------|--------------------------|
| < SWS Navigation                                                                                                    |    | Leak protection |                             | Create New<br>Leak protection |                   | Mode<br>Valve is opening |
| Facility Information                                                                                                    | >  | Create New      | > Member<br>Selection       | Member<br>Selection           | >                 | Start by signal 🗸        |
| Devices                                                                                                    | >  |                 |                             | Name                          |                   | Daily session            |
| Hygiene     >       Cleaning Stop     >       Manual Operation     >       Leak protection     >       Protocols     >       Visualization     > |    |                 | of Automation               | >                             | Cross-Day session |                          |
|                                                                                                    | >  |                 |                             | Mode >                        | >                 | One-time appointment     |
|                                                                                                    | >  |                 |                             | Parte is opening              | ><br>Save         | Configuration            |
|                                                                                                    | >  |                 | of Automation<br>Automation | of Automation                 |                   | Signal                   |
|                                                                                                    | >  |                 |                             | Automation Save               |                   | Selection                |
|                                                                                                    | >  |                 |                             | Jave                          |                   | Runtime                  |
| User-/Profile-<br>Management                                                                                                    | >  |                 |                             |                               |                   | Selection Apply          |
| System Setup                                                                                                    | >  |                 |                             |                               |                   |                          |
|                                                                                                    | 14 |                 |                             |                               |                   |                          |

Abb 16: Selecting the leak protection mode

Setting the fitting opening mode

### Overview of configurable parameters:

| Mode                 | Selection/configurable                                   |
|----------------------|----------------------------------------------------------|
| Start by signal      | Input 1 to 4                                             |
| Daily session        | Daily start<br>Daily end<br>Start/stop date<br>(Mon–Sun) |
| Cross-Day session    | Start date<br>Stop date<br>Start/stop date               |
| One-time appointment | Start date/time<br>Stop date/time                        |

Select the mode to use for opening the fitting (via a signal or time-controlled) to match your individual requirements.

## 2.3.1 Configuring start by signal

Overview of configurable parameters:

|              | Selection/configurable | Factory setting |
|--------------|------------------------|-----------------|
| Start signal | Off/On                 | Off             |
| Signal       | Input 1 to 4           | _               |
| Runtime      | 1 min to 525,600 min   | _               |

### Note:

The "Runtime" specifies the usage time in minutes during which the fitting is opened.

» Use "Apply" to save the start signal configuration.

The operating principle of the "Start by signal" function is completely separate to the configuration of the input itself:

1. Input edge controlled

The leak protection fitting is opened for the time entered after the pulse signal is received.

2. Input static

The leak protection fitting is opened as long as the signal is present at the input.

The "Start by signal" function takes priority over scheduled times: as a result, the water supply can be released during periods of operational downtime with a switch or button.

## Note After configuration -> apply your changes! Apply

### 2.3.2 Setting up a daily session

Path: Leak protection – Create New – Mode – Daily session

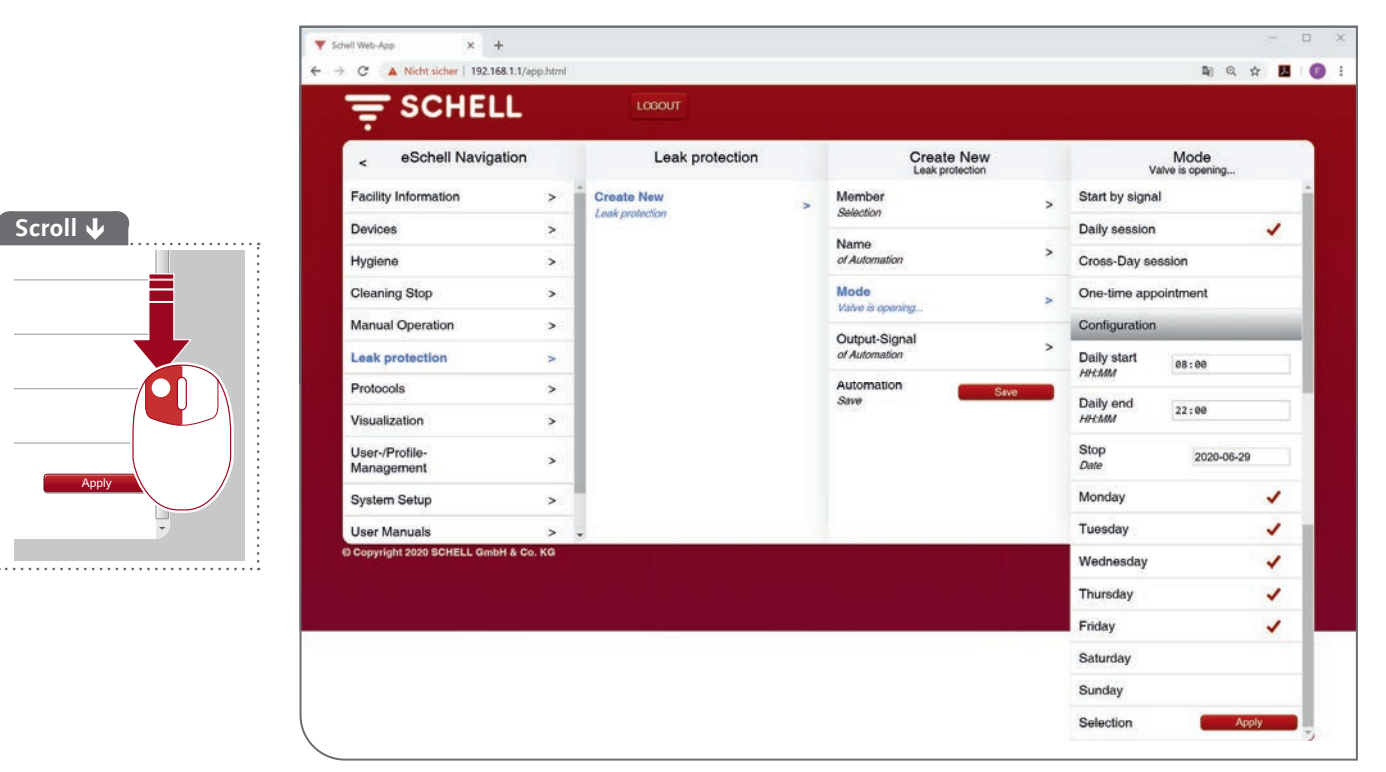

Abb 17: Daily leak protection session

On each day of the week selected, the participating leak protection fittings will be opened within the configured interval of time (daily start to daily end). A start and stop date can be entered to restrict the session to between certain dates.

## Note After configuration -> apply your changes! Apply

» Apply the settings for the daily session.

## Creating a new leak protection automation

Setting the fitting opening mode

## 2.3.3 Creating a multi-day session

## Path: Leak protection – Create New – Mode – Cross-Day session

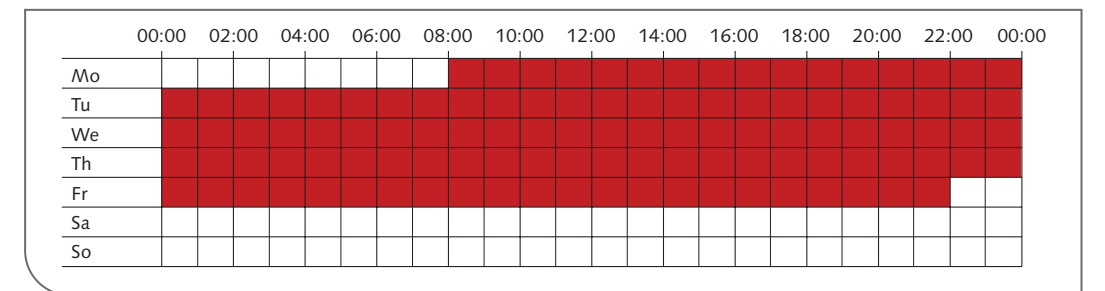

Abb 18: Example of a multi-day session

|                               |   | LOGOUT                         |      |                         |              |               |                         |  |
|-------------------------------|---|--------------------------------|------|-------------------------|--------------|---------------|-------------------------|--|
| < Leak protection             |   | Create New<br>Leak protection  |      | Mo<br>Valve is o        | de<br>pening |               | Start date<br>Selection |  |
| Create New<br>Leak protection | > | Member<br>Selection            | >    | Daily session           |              | Time<br>HH:MM | 08:00                   |  |
|                               |   | Name                           | >    | Cross-Day session       | 1            | Monday        | 1                       |  |
|                               |   | of Automation                  |      | One-time appointme      | nt           | Tuesday       |                         |  |
|                               |   | Mode<br>Valve is opening       | >    | Configuration           |              | Wednesday     |                         |  |
|                               |   | Output-Signal<br>of Automation | >    | Start date<br>Selection | >            | Thursday      |                         |  |
|                               |   | Automaticn                     | Save | Stop date               |              | Friday        |                         |  |
|                               |   | Save                           |      | Selection               | >            | Saturday      |                         |  |
|                               |   |                                |      | Start<br>Date           | 2020-03-02   | Sunday        |                         |  |
|                               |   |                                |      | Stop<br>Date            | 2020-06-29   | Selection     | Apply                   |  |
|                               |   |                                |      | Selection               | Apoly        |               |                         |  |

Abb 19: Start date for a multi-day leak protection session

For a multi-day session, you need to specify the time and a week day as the **start date**.

|                               |                                                                                                    | LOGOUT                        |                                |                        |
|-------------------------------|----------------------------------------------------------------------------------------------------|-------------------------------|--------------------------------|------------------------|
| < Leak protection             |                                                                                                    | Create New<br>Leak protection | Mode<br>Valve is opening       | Stop date<br>Selection |
| Create New<br>Leak protection | >                                                                                                    | Member<br>Selection           | Daily session                  | Time 22:00             |
|                               |                                                                                                    | Name                          | Cross-Day session              | Monday                 |
|                               |                                                                                                    | or Automation                 | One-time appointment           | Tuesday                |
|                               |                                                                                                    | Valve is opening              | talve is opening Configuration |                        |
|                               |                                                                                                    | Output-Signal                 | Start date >                   | Thursday               |
|                               | Mode     >     Configuration     Wednesday       Valve is opening     >     Start date     >     Thursday       Output-Signale     >     Start date     >     Thursday       of Automation     Stop date     Friday     Friday | Friday 🗸                      |                                |                        |
|                               |                                                                                                    | Save                          | Selection                      | Saturday               |
|                               |                                                                                                    |                               | Start<br>Date                  | Sunday                 |
|                               |                                                                                                    |                               | Stop<br>Date                   | Selection Apply        |
|                               |                                                                                                    |                               | Selection Arely                |                        |

Abb 20: Stop date for a multi-day leak protection session

The menu option "**Stop date**" is used to select the time and the weekday at/ on which the session is stopped.

The participating (member) leak protection fittings are opened during this time period (from the start date/time to the stop date/time).

A start and stop date can be entered to restrict the session to between certain dates.

» Apply the settings for the multi-day session.

## 2.3.4 Configuring a one-time run

### *Path: Leak protection – Create New – Mode – One-time appointment*

|                              |     | LOGOUT                        |                |                               |   |                                 |
|------------------------------|-----|-------------------------------|----------------|-------------------------------|---|---------------------------------|
| < eSchell Navigation         | e i | Leak protection               |                | Create New<br>Leak protection |   | Mode<br>Valve is opening        |
| Facility Information         | >   | Create New<br>Leak protection | >              | Member<br>Selection           | > | Daily session                   |
| Devices                      | >   |                               |                | Name                          | > | Cross-Day session               |
| Hygiene                      | >   |                               | or Actionation | of Automation                 |   | One-time appointment            |
| Cleaning Stop                | >   |                               |                | Mode<br>Valve is opening      | > | Configuration                   |
| Manual Operation             | >   |                               |                | Output Rispal                 |   | Ctart                           |
| Leak protection              | >   |                               |                | of Automation                 | > | Date 2020-04-04                 |
| Protocols                    | >   |                               |                | Automation Save               |   | Start<br>Time (HH:MM) 10:00     |
| Visualization                | >   |                               |                |                               |   | Stop                            |
| User-/Profile-<br>Management | >   |                               |                |                               |   | Date 2020-04-04                 |
| System Setup                 | >   |                               |                |                               |   | Stop<br>Time (HH:MM) 15:00 x \$ |
| User Manuals                 | >   |                               |                |                               |   | Selection Apply                 |

Abb 21: Planning a one-time run for leak protection

A one-time run can be planned so as to complete maintenance work on the drinking water installation outside the normal usage times, for example. This "One-time appointment" can also be planned over a longer period (several days), so as to create an exception to downtime periods, for example (such as events in a sports hall during a holiday period).

- » Enter a date and a time for the start of the run.
- » Specify the end of the run by entering a stop date and a stop time.
- » Apply the settings for the one-time run.

The leak protection fitting is opened once during the specified period.

## Creating a new leak protection automation

Configuring output signals

## 2.4 Configuring output signals

Path: Leak protection – Create New – Output-Signal

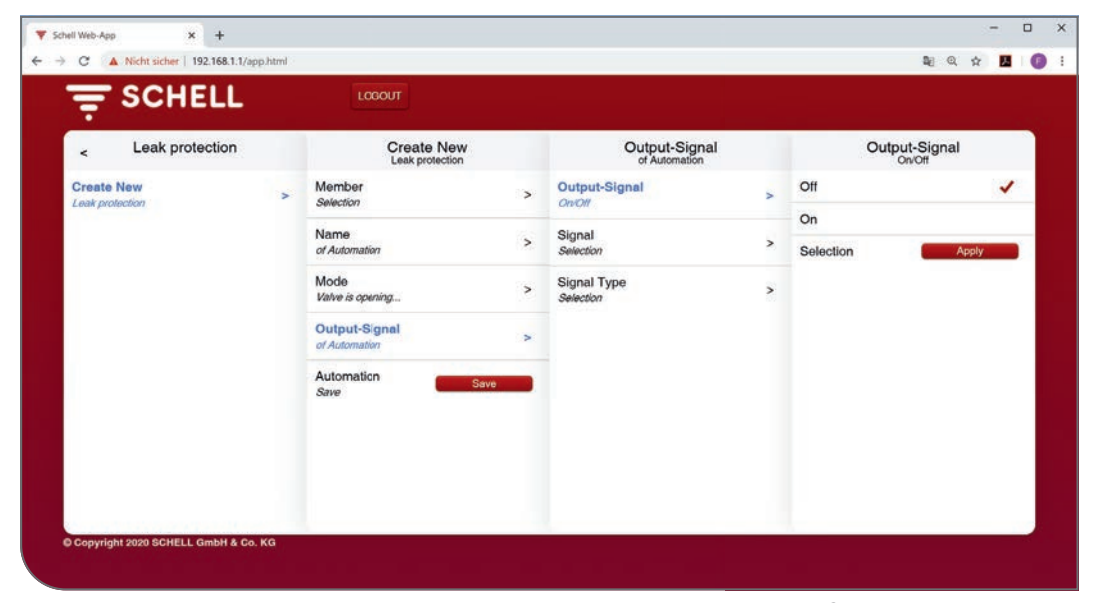

Abb 22: Configuring output signals

### Overview of configurable parameters:

|               | Selection/configurable                                     | Factory setting |
|---------------|------------------------------------------------------------|-----------------|
| Output signal | Off/On                                                     | Off             |
| Signal        | Output 1 to 4                                              | _               |
| Signal type   | Warning horn<br>Warning light<br>Heating contact<br>FM/PLC | Warning horn    |

### Please note:

An output signal can be used to indicate the execution of a configured automation by an external signal (such as a warning horn or light).

This output signal can also be used as a means of controlling other systems (ventilation, window opening, etc.).

Please note that both the signal output and the corresponding signal type must be configured.

Saving the automation

#### Note

After configuration -> save your automation!

Save

### 2.5 Saving the automation

» Save the automation by clicking the "Save" button.

### Path: Leak protection – Create New – Save automation

|                              |   | LCCOUT                        |   |                               |        |  |  |  |
|------------------------------|---|-------------------------------|---|-------------------------------|--------|--|--|--|
| < eSchell Navigation         |   | Leak protection               |   | Create New<br>Leak protection |        |  |  |  |
| Facility Information         | > | Create New<br>Leak protection | > | Member<br>Selection           | >      |  |  |  |
| Jevices<br>Hygiene           | > |                               |   | Name<br>of Automation         | >      |  |  |  |
| Cleaning Stop                | > |                               |   | Mode<br>Valve is opening      | >      |  |  |  |
| Vanual Operation             | > |                               |   | Output-Signal                 | >      |  |  |  |
| Protocols                    | > |                               |   | Automation Sin                | re and |  |  |  |
| Visualization                | > |                               |   | Save                          |        |  |  |  |
| User-/Profile-<br>Management | > |                               |   |                               |        |  |  |  |
| System Setup                 | > |                               |   |                               |        |  |  |  |
| User Manuals                 | ~ |                               |   |                               |        |  |  |  |

Abb 23: Configuring output signals

Once leak protection configuration is complete and the automation saved, the automation will be shown by its name in the leak protection list.

All automations in the leak protection list are activated automatically and will be executed.

Several leak protection automations can be active at the same time. As soon as one of these leak protection automations sends the signal to open a leak protection fitting, the corresponding fitting is opened.

## 3 Logs

## Path: Protocols – Leak protection

Usage records for leak protection functionality can be downloaded as log files (called "Protocols") in CSV format.

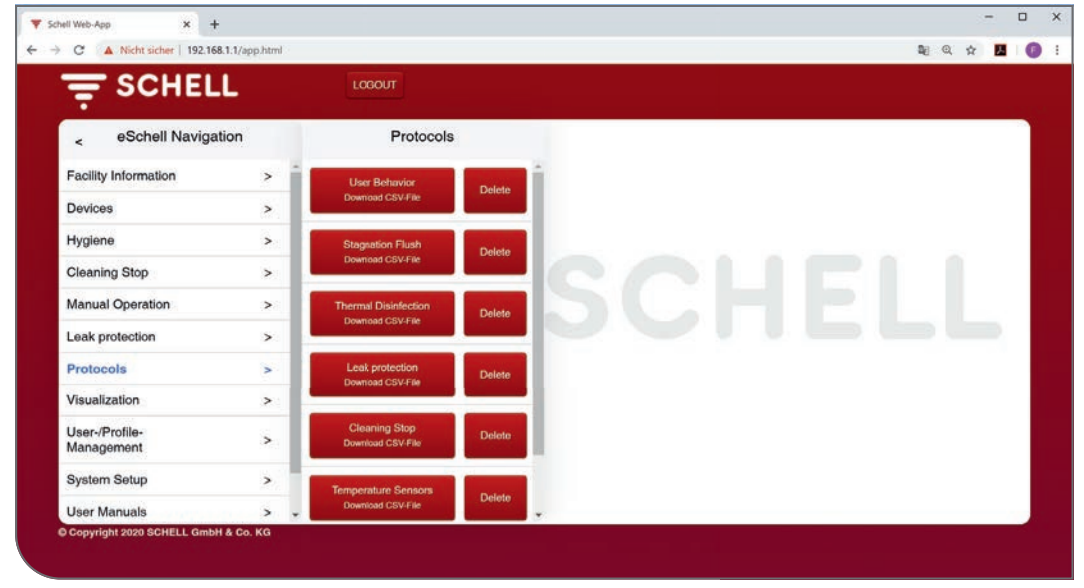

Abb 24: Leak protection logs

» Select a log (protocol) to open or save this as a file.

## 4 Manual mode

Press the push button (1) to disengage the gear motor if you need to operate the ball valve manually. Press the locking lug (2) to fix the drive system in manual mode. Press the push button again to unlock manual mode (3).

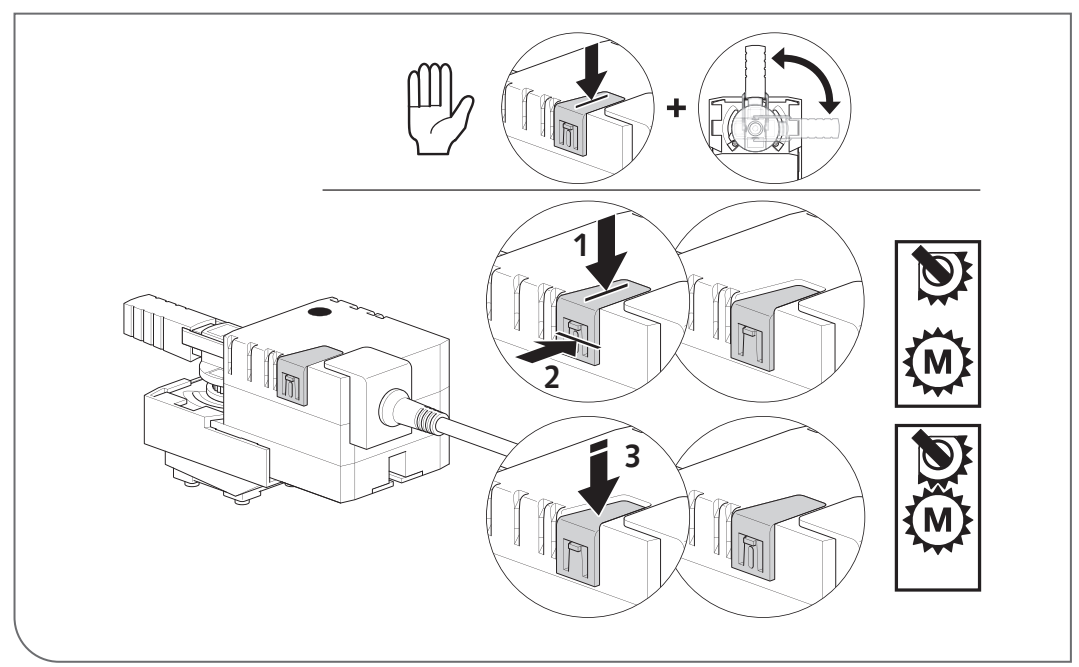

## 4.1 Manual mode (DN 15-DN 40)

Abb 25: Manual mode (<DN 50)

## 4.2 Manual mode (DN 50)

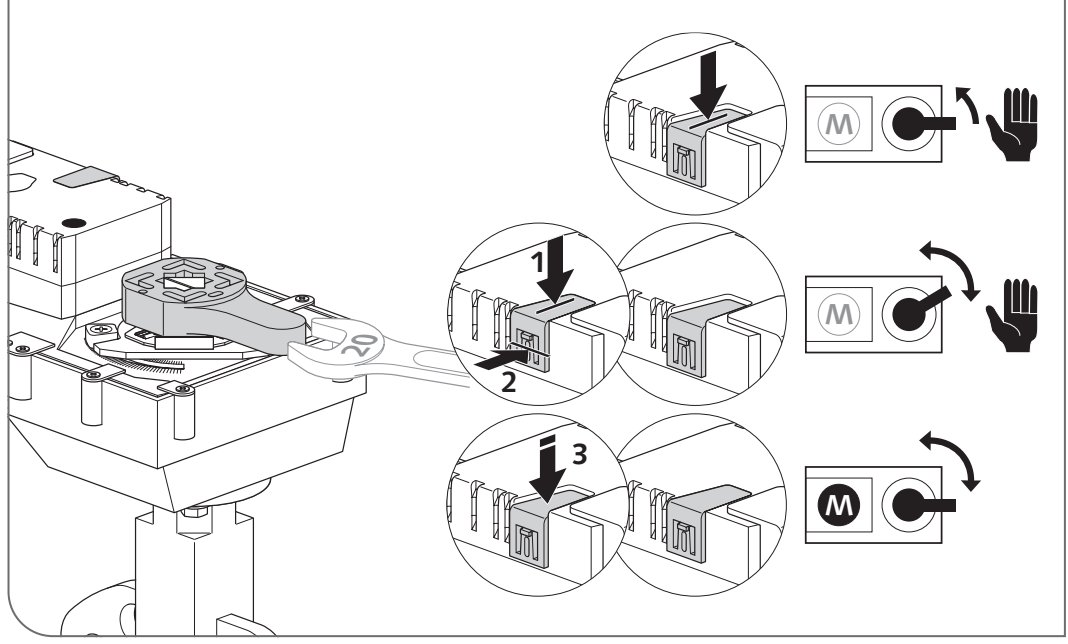

Abb 26: Manual mode (= DN 50)

#### Safety warnings 5

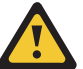

When used correctly, the leak protection fitting minimises water loss volumes and so reduces the extent of damage if such an incident occurs. However, the fitting does not provide comprehensive protection by stopping all water losses. Make checks at regular intervals (visual inspection of fitting). Functional tests on the leak protection fitting can also be run via the diagnostics function (menu path: Devices -> All devices -> Leak protection fitting -> Diagnostics -> Valve test). Afterwards, remember to set the leak protection fitting back to its initial position. In the event of a power failure, the leak protection fitting stays in its last position. In the event of a leak, or if a permanent shut-off is required, the leak protection fitting must be closed manually (see p. 18) and isolated from the power supply: this stops automated opening for hygiene flushes, for example.

## Configuración y operación

| 1   | Configuración de las funciones de protección contra fugas    | 57 |
|-----|--------------------------------------------------------------|----|
| 2   | Crear la protección contra fugas                             | 57 |
| 2.1 | Crear/modificar la protección contra fugas y seleccionar los |    |
|     | participantes                                                | 57 |
| 2.2 | Asignar un nombre a la protección contra fugas               | 58 |
| 2.3 | Configurar el modo de apertura de la grifería                | 58 |
| 2.4 | Configurar la señal de salida                                | 63 |
| 2.5 | Guardar el proceso automático                                | 64 |
| 3   | Registros                                                    | 65 |
| 4   | Modo manual                                                  | 66 |
| 4.1 | Modo manual (DN 15 - DN 40)                                  | 66 |
| 4.2 | Modo manual (DN 50)                                          | 66 |
| 5   | Aviso de seguridad                                           | 67 |

La grifería antifugas SWS evita los daños provocados por posibles fugas de agua fuera de las horas de utilización de los edificios. Para ello, la instalación de agua potable se cerrará de manera programada fuera de dichas horas, mediante una o varias griferías antifugas.

La grifería antifugas se abre y cierra de manera automática para permitir las descargas antiestancamiento configuradas en el sistema y garantizar así la higiene del agua potable.

El control se realiza exclusivamente a través del sistema de gestión de agua SWS de SCHELL y del extensor de bus integrado.

En los siguientes capítulos se explica cómo configurar la función de protección contra fugas.

## Configuración de las funciones de protección contra fugas

Crear/modificar la protección contra fugas y seleccionar los participantes

## 1 Configuración de las funciones de protección contra fugas

La grifería antifugas SWS estará siempre cerrada, a menos que se hayan programado horas de apertura para la grifería.

Al configurar la función de protección contra fugas, hay que definir cuáles son las griferías antifugas controladas y cuándo estarán abiertas.

Para ello, se pueden establecer distintas ventanas temporales o señales de apertura, que podrán solaparse entre sí. La grifería antifugas estará abierta en aquellos momentos para los cuales se haya configurado al menos una señal de apertura.

En los siguientes capítulos se describe el procedimiento para configurar la función de protección contra fugas.

## 2 Crear la protección contra fugas

## 2.1 Crear/modificar la protección contra fugas y seleccionar los participantes

Ruta: Protección contra fugas — Volver a crear — Participante

» En primer lugar, deberá seleccionar los participantes (una o varias griferías antifugas que se ocuparán de cerrar la instalación de agua potable) y aceptar la selección.

|                                        |     | LOGOUT                                    |                           |                                           |                                        |                           |
|----------------------------------------|-----|-------------------------------------------|---------------------------|-------------------------------------------|----------------------------------------|---------------------------|
| < SWS Navigation                       |     | Protección contra fu                      |                           | Volver a crear<br>Protección contra fugas |                                        | Participante<br>Selección |
| Información de la instalación          | >   | Volver a crear<br>Protección contra fugas | Participante<br>Selección | >                                         | LS Armatur EG<br>Valvula de protección |                           |
| Higiene                                | >   |                                           |                           | Nombre<br>el proceso automático           | >                                      | LS-Armatur OG1            |
| Parada de la limpieza                  | >   |                                           |                           | Modo                                      | >                                      | de fuga 006               |
| Modo manual                            | >   |                                           |                           | Sañal do salida                           |                                        | Selección Aceptar         |
| Protección contra fugas                | >   |                                           |                           | el proceso automático                     | >                                      |                           |
| Registros                              | >   |                                           |                           | Automatización Guardar                    | -                                      |                           |
| Visualización                          | >   |                                           |                           |                                           |                                        |                           |
| Administración de<br>usuarios/perfiles | >   |                                           |                           |                                           |                                        |                           |
| Puesta en servicio                     | >   |                                           |                           |                                           |                                        |                           |
| Manuales de usuario                    | > . |                                           |                           |                                           |                                        |                           |

Abb 1: Seleccionar participantes

### 2.2 Asignar un nombre a la protección contra fugas

Ruta: Protección contra fugas — Volver a crear — Nombre

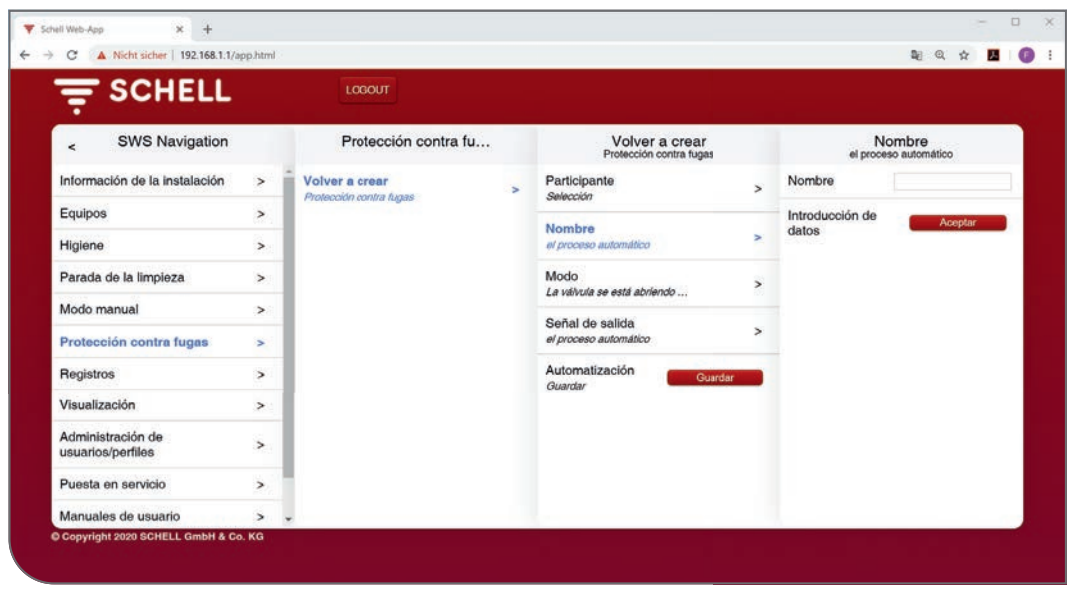

Abb 2: Seleccionar participantes

» Dé un nombre a la protección contra fugas y confirme la selección con el botón «Aceptar».

### 2.3 Configurar el modo de apertura de la grifería

### Ruta: Protección contra fugas — Volver a crear — Modo

El apartado «Modo» permite definir en qué momentos estarán abiertas las griferías antifugas que participan en el proceso automático correspondiente.

Las griferías pueden abrirse por medio de señales (externas) o de manera temporizada. Las horas de utilización y cierre del modo temporizado pueden configurarse cómodamente mediante una función de calendario.

| C A HIGH SCHELT ISCHOLT THE            | point o |                         |                                                                                                    |                                           | _ |                                     |  |  |
|----------------------------------------|---------|-------------------------|----------------------------------------------------------------------------------------------------|-------------------------------------------|---|-------------------------------------|--|--|
|                                        |         | LOGOUT                  |                                                                                                    |                                           |   |                                     |  |  |
| < eSchell Navigation                   |         | Protección contra fu    |                                                                                                    | Volver a crear<br>Protección contra fugas |   | Modo<br>La válvula se está abriendo |  |  |
| Información de la instalación          | >       | Volver a crear          | >                                                                                                    | Participante                              | > | Inicio con señal 🗸                  |  |  |
| Equipos                                | >       | Projection contra tagas |                                                                                                    | Newbor                                    |   | Sesión diaria                       |  |  |
| Higiene                                | >       | 1                       | el proceso automático<br>Modo<br>La válvula se está abriendo<br>Señal de salida<br><i>el proceso automático</i><br>Automátización | el proceso automático                     | > | Sesión de varios<br>días            |  |  |
| Parada de la limpieza                  | >       |                         |                                                                                                    | Modo                                      | > |                                     |  |  |
| Modo manual                            | >       |                         |                                                                                                    | La valvula se esta abriendo               |   | Cita unica                          |  |  |
| Protección contra fugas                | >       |                         |                                                                                                    | Señal de salida<br>el proceso automático  | > | Configuración                       |  |  |
| Registros                              | >       |                         |                                                                                                    | Automatización Guardar                    |   | Señal > Selección                   |  |  |
| Visualización                          | >       |                         |                                                                                                    | Guardar                                   |   | Duración                            |  |  |
| Administración de<br>usuarios/perfiles | >       |                         |                                                                                                    |                                           |   | Selección Aceptar                   |  |  |
| Puesta en servicio                     | >       |                         |                                                                                                    |                                           |   |                                     |  |  |
| Manualan da ununda                     | 14      |                         |                                                                                                    |                                           |   |                                     |  |  |

Abb 3: Protección contra fugas, seleccionar modo

Configurar el modo de apertura de la grifería

| Modo                  | Selección/regulable                                                           |
|-----------------------|-------------------------------------------------------------------------------|
| Inicio con señal      | Entrada 1 - 4                                                                 |
| Sesión diaria         | Inicio diario<br>Finalización diaria<br>Fecha de inicio / parada<br>(lu - do) |
| Sesión de varios días | Fecha de inicio<br>Fecha de finalización<br>Fecha de inicio / parada          |
| Cita única            | Fecha / hora de inicio<br>Fecha / hora de parada                              |

Vista general de los parámetros regulables:

Seleccione el modo de apertura de la grifería (mediante señal o temporizado) según sus necesidades.

## 2.3.1 Configurar el inicio con señal

Vista general de los parámetros regulables:

|                 | Selección/regulable    | Ajuste de fábrica |
|-----------------|------------------------|-------------------|
| Señal de inicio | Conectada/Desconectada | Desconectada      |
| Señal           | Entrada 1 - 4          | _                 |
| Duración        | 1 min - 525.600 min    | _                 |

### Aviso:

La «duración» indica el tiempo de utilización en minutos durante el cual estará abierta la grifería.

» Acepte la configuración de la señal de inicio.

El funcionamiento de la función «Inicio con señal» dependerá de la configuración de la propia señal de entrada:

1. Entrada controlada por flanco

Después de recibir el pulso de entrada, la grifería antifugas estará abierta durante el tiempo configurado.

2. Entrada estática

La grifería antifugas estará abierta mientras haya una señal activa en la entrada.

La función «Inicio con señal» tiene prioridad sobre las fechas programadas, lo cual permite habilitar el suministro de agua mediante un pulsador o interruptor durante los periodos de inactividad de la instalación.

## Aviso ¡Una vez finalizada la configuración, acepte la selección! Aceptar

## 2.3.2 Configurar una sesión diaria

## Ruta: Protección contra fugas — Volver a crear — Modo — Sesión diaria

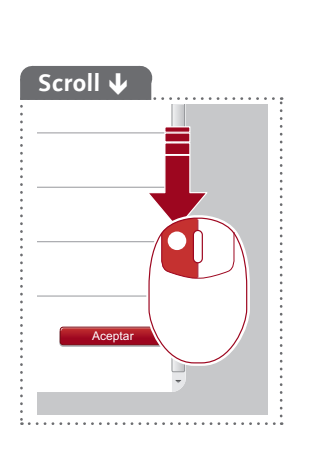

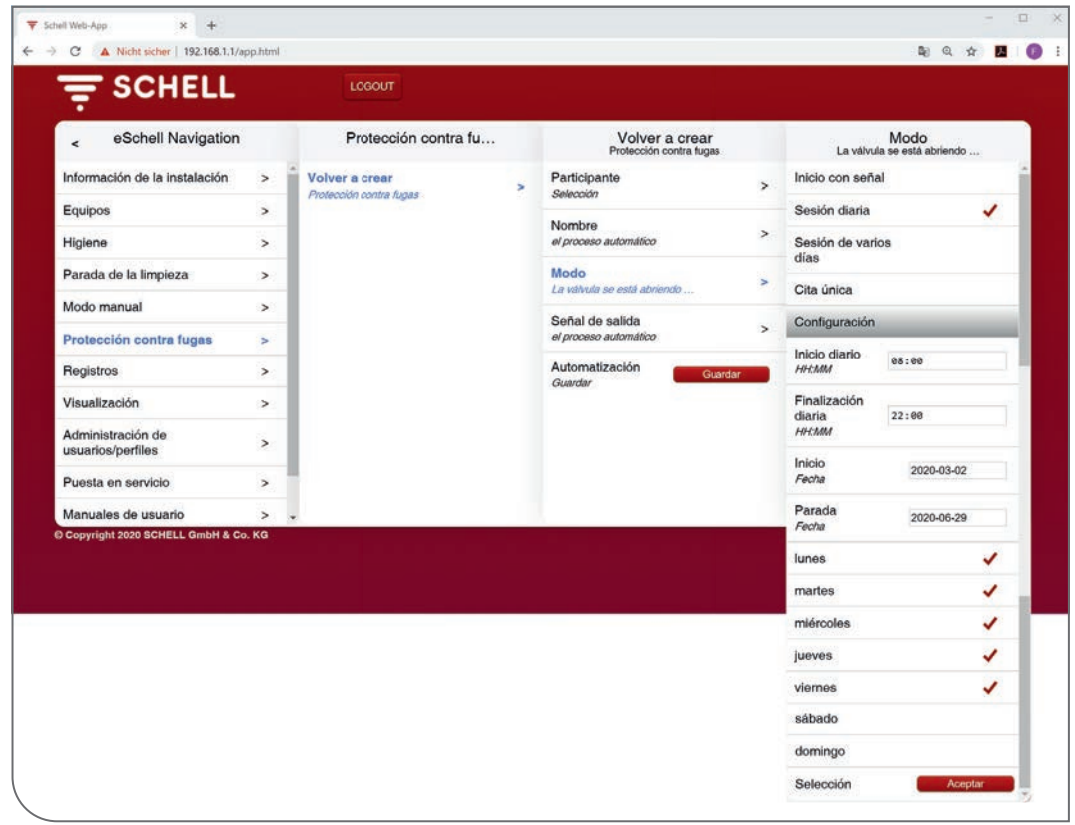

Abb 4: Protección contra fugas, sesión diaria

Los días seleccionados, las griferías antifugas participantes estarán abiertas durante el intervalo de tiempo configurado (inicio diario - finalización diaria).

La vigencia de la sesión puede limitarse en el tiempo introduciendo fechas de inicio y parada.

- Aviso ¡Una vez finalizada la configuración, acepte la selección! Aceptar
- » Acepte los ajustes de la sesión diaria.

## Crear la protección contra fugas

Configurar el modo de apertura de la grifería

## 2.3.3 Configurar una sesión de varios días

Ruta: Protección contra fugas — Volver a crear — Modo — Sesión de varios días

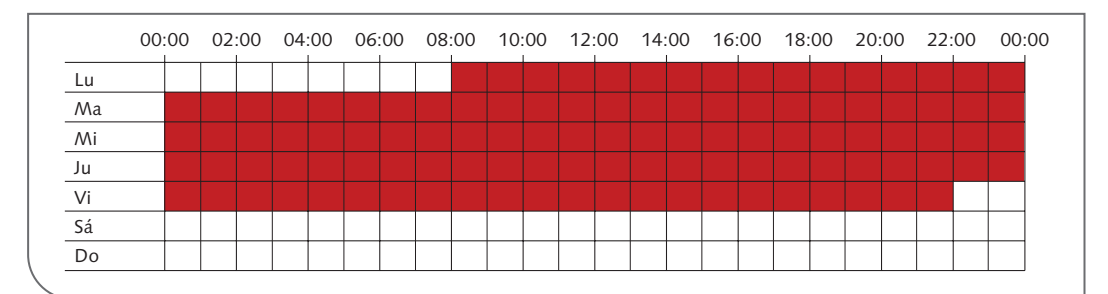

Abb 5: Ejemplo de una sesión de varios días

|                                           |   | LOGOUT                                    |   |                                     |         |                   |                        |  |
|-------------------------------------------|---|-------------------------------------------|---|-------------------------------------|---------|-------------------|------------------------|--|
| < Protección contra fu                    |   | Volver a crear<br>Protección contra fugas | 1 | Modo<br>La válvula se está abriendo |         | Fecha             | u de inicio<br>Nección |  |
| Volver a crear<br>Protección contra fugas | > | Participante<br>Selección                 | > | Sesión diaria                       | -       | Hora<br>HH:MM     | 08:00                  |  |
|                                           |   | Nombre                                    | > | Sesión de varios<br>días            | 1       | lunes             |                        |  |
|                                           |   | Be de                                     |   | Cita única                          |         | martes            |                        |  |
|                                           |   | La válvula se está abriendo               | > | Configuración                       |         | miércoles         |                        |  |
|                                           |   | Señal de salida<br>el proceso automático  | > | Fecha de inicio<br>Selección        | *       | jueves            |                        |  |
|                                           |   | Automatización                            |   | Fecha de finalización               | viernes |                   |                        |  |
|                                           |   | Guardar                                   |   | Selección                           | >       | sábado            |                        |  |
|                                           |   |                                           |   | Inicio 2020-03-02 Fecha             |         | domingo           |                        |  |
|                                           |   |                                           |   | Parada 2020-06-29                   |         | Selección Aceptar |                        |  |
|                                           |   |                                           |   | Selección Acestar                   |         |                   |                        |  |

Abb 6: Protección contra fugas, fecha de inicio de una sesión de varios días

Para configurar una sesión de varios días, es necesario establecer una hora y un día de la semana como **fecha de inicio**.

|                                           |   | LOGOUT                                                                     |                                   |                                    |  |  |  |  |
|-------------------------------------------|---|----------------------------------------------------------------------------|-----------------------------------|------------------------------------|--|--|--|--|
| < Protección contra fu                    |   | Volver a crear Modo<br>Protección contra fugas La válvula se está abriendo |                                   | Fecha de finalización<br>Selección |  |  |  |  |
| Volver a crear<br>Protección contra lugas | > | Participante > Selección                                                   | Sesión diaria                     | Hora 22:00                         |  |  |  |  |
|                                           |   | Nombre<br>el proceso automático >                                          | días                              | lunes                              |  |  |  |  |
|                                           |   | Modo<br>La válvula se está abriendo >                                      | Cita única<br>Configuración       | martes                             |  |  |  |  |
|                                           |   | Señal de salida<br>el proceso automático                                   | Fecha de inicio > Selección >     | jueves                             |  |  |  |  |
|                                           |   | Automatización Guardar                                                     | Fecha de finalización > Setención | viernes 🗸                          |  |  |  |  |
|                                           |   |                                                                            | Inicio 2020-03-02                 | domingo                            |  |  |  |  |
|                                           |   |                                                                            | Parada 2020-06-29                 | Selección Aceptar                  |  |  |  |  |
|                                           |   |                                                                            | Salaasián Acustar                 | 1                                  |  |  |  |  |

Abb 7: Protección contra fugas, fecha de finalización de una sesión de varios días

El apartado de menú **fecha de nalización** permite seleccionar la hora y el día de la semana para la finalización de la sesión.

Las griferías antifugas participantes estarán abiertas durante todo el intervalo de tiempo entre la fecha de inicio y la de finalización.

La vigencia de la sesión puede limitarse en el tiempo introduciendo fechas de inicio y parada.

» Acepte los ajustes de la sesión de varios días.

### 2.3.4 Configurar una cita única

### Ruta: Protección contra fugas — Volver a crear — Modo — Cita única

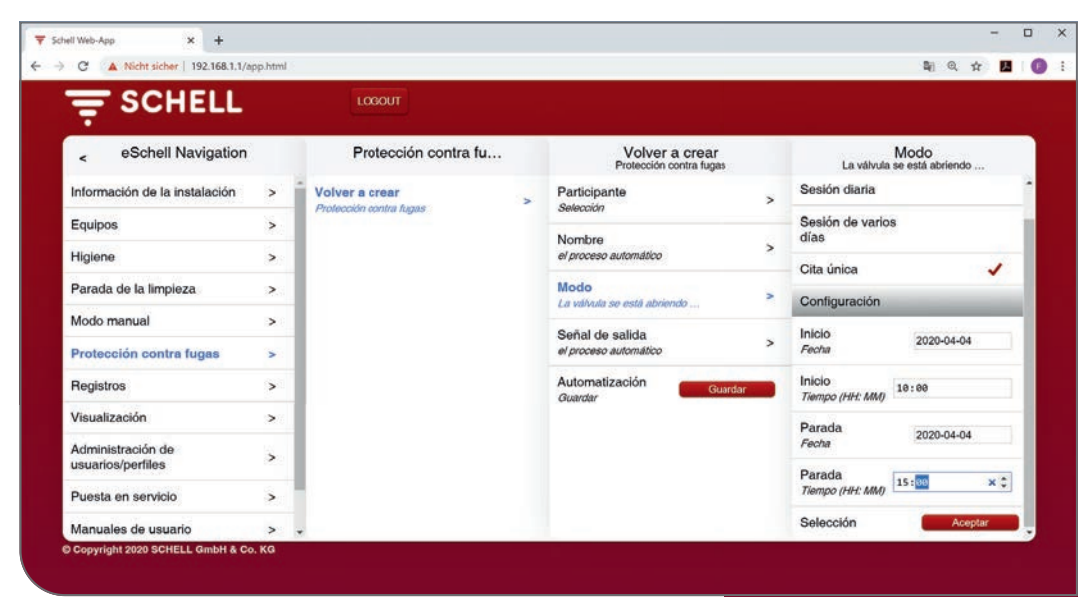

Abb 8: Protección contra fugas, configurar una cita única

Las citas únicas permiten, por ejemplo, realizar trabajos de mantenimiento en la instalación de agua potable fuera de las horas de utilización habituales. Sin embargo, también es posible definir una «cita única» durante un periodo de tiempo prolongado (varios días) para posibilitar actividades excepcionales durante los periodos de inactividad del edificio (p. ej., eventos en un pabellón deportivo durante las vacaciones).

- » Introduzca una fecha y una hora de inicio de la cita única.
- » Configure cuándo finalizará la cita única, introduciendo la fecha y la hora de parada.
- » Acepte los ajustes de la cita única.

La grifería antifugas estará abierta de manera puntual durante el periodo de tiempo configurado.

## Crear la protección contra fugas

Configurar la señal de salida

## 2.4 Configurar la señal de salida

Ruta: Protección contra fugas — Volver a crear — Señal de salida

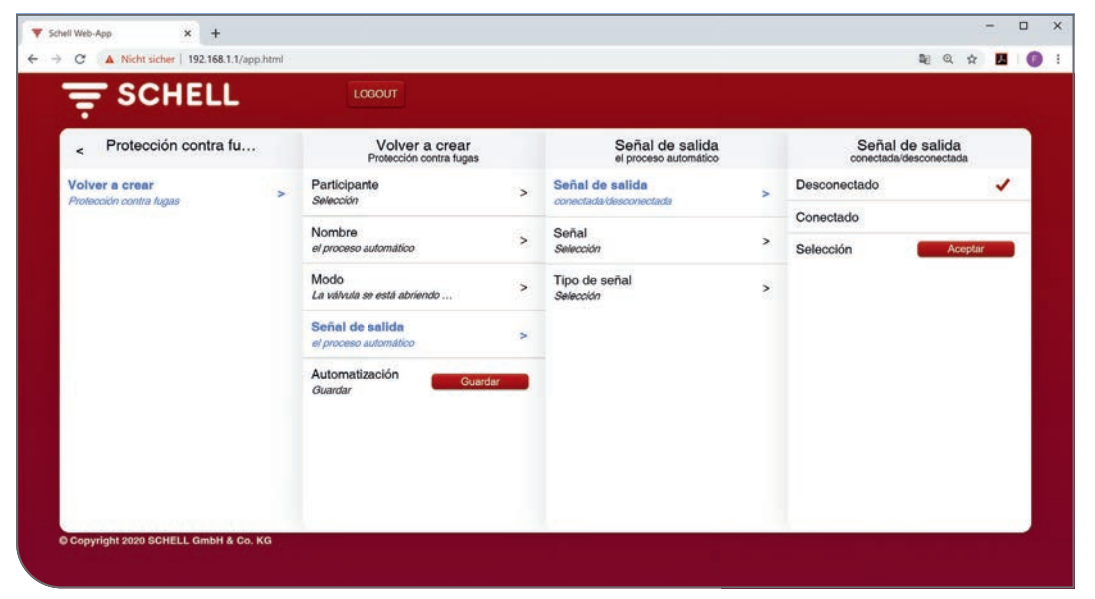

Abb 9: Configurar la señal de salida

Vista general de los parámetros regulables:

|                 | Selección/regulable                                                       | Ajuste de fábrica |
|-----------------|---------------------------------------------------------------------------|-------------------|
| Señal de salida | Conectada/Desconectada                                                    | Desconectada      |
| Señal           | Salida 1 - 4                                                              | _                 |
| Tipo de señal   | Bocina de aviso<br>Testigo de aviso<br>Contacto del calefactor<br>GLT/SPS | Bocina de aviso   |

### Indicaciones:

La ejecución del proceso automático correspondiente se puede mostrar mediante una señal de salida externa (bocina o testigo de aviso).

La señal de salida se puede emplear también para controlar otros sistemas (ventilación, apertura de ventanas, etc.).

Tenga en cuenta que, además de la salida de señal empleada, se deberá ajustar también el tipo de señal adecuado.

## Crear la protección contra fugas

Guardar el proceso automático

#### Aviso

Después de la configuración -> ¡Guarde el proceso automático!

#### Guardar

.

### 2.5 Guardar el proceso automático

» Guarde la automatización haciendo clic en el botón «Guardar».

## Ruta: Protección contra fugas — Volver a crear — Guardar automatización

|                                        |     | LOGOUT                                    |   |                                           |   |  |  |  |  |
|----------------------------------------|-----|-------------------------------------------|---|-------------------------------------------|---|--|--|--|--|
| < eSchell Navigation                   |     | Protección contra fu                      |   | Volver a crear<br>Protección contra fugas |   |  |  |  |  |
| nformación de la instalación           | >   | Volver a crear<br>Protección contra fugas | > | Participante<br>Selección                 | > |  |  |  |  |
| Equipos                                | >   |                                           |   | Nombre<br>el proceso automático           | > |  |  |  |  |
| Parada de la limpieza                  | >   |                                           |   | Modo<br>La seterata se está abriando      | > |  |  |  |  |
| Modo manual                            | >   |                                           |   | Señal de salida                           |   |  |  |  |  |
| Protección contra fugas                | >   |                                           |   | el proceso automático                     | > |  |  |  |  |
| Registros                              | >   |                                           |   | Automatización<br>Guardar<br>Guardar      |   |  |  |  |  |
| /isualización                          | >   |                                           |   |                                           |   |  |  |  |  |
| Administración de<br>usuarios/perfiles | >   |                                           |   |                                           |   |  |  |  |  |
| Puesta en servicio                     | >   |                                           |   |                                           |   |  |  |  |  |
| Manuales de usuario                    | × . |                                           |   |                                           |   |  |  |  |  |

Abb 10: Configurar la señal de salida

Una vez se haya completado y guardado la configuración de la grifería antifugas, el proceso automático se mostrará con su nombre en la lista de griferías antifugas.

Los procesos automáticos que se encuentren en la lista de griferías antifugas se activarán y ejecutarán automáticamente.

Puede haber varios procesos automáticos de protección contra fugas activos al mismo tiempo. En cuanto uno de estos procesos automáticos de protección contra fugas emita la señal para abrir una grifería antifugas, la grifería correspondiente se abrirá.

## 3 Registros

## Ruta: Registros — Protección contra fugas

Existe la posibilidad de descarga un archivo de registro en formato CSV para documentar la función de protección contra fugas.

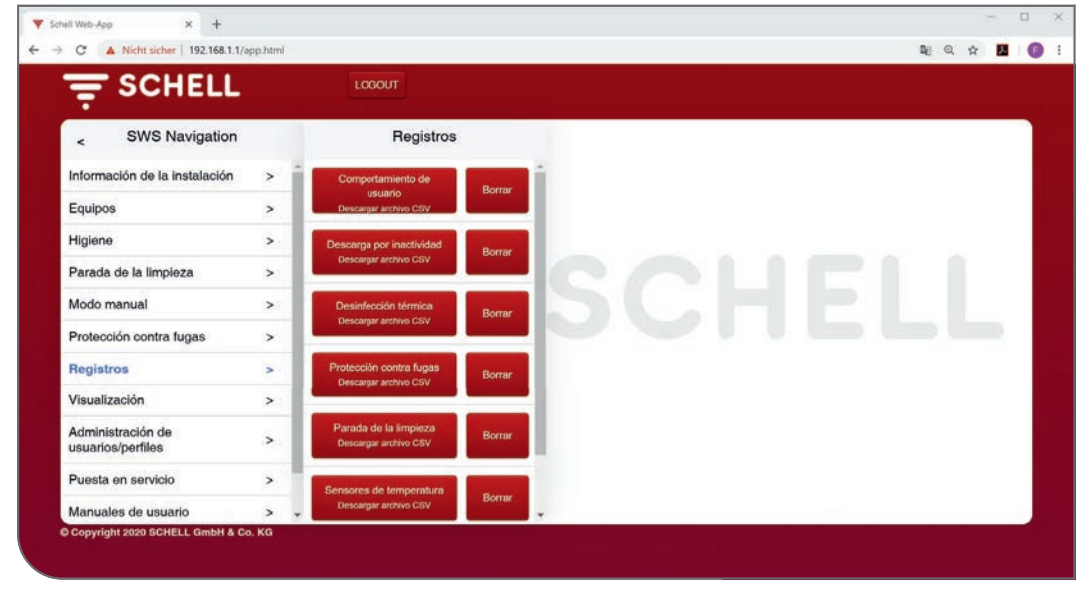

Abb 11: Registros, protección contra fugas

» Seleccione un registro y abra o guarde el archivo.

## 4 Modo manual

Si necesita accionar manualmente la válvula de bola, presione el pulsador (1) para desbloquear el engranaje. El modo de accionamiento manual se puede fijar pulsando la lengüeta de bloqueo (2). Vuelva a presionar el pulsador para desactivar el modo manual (3).

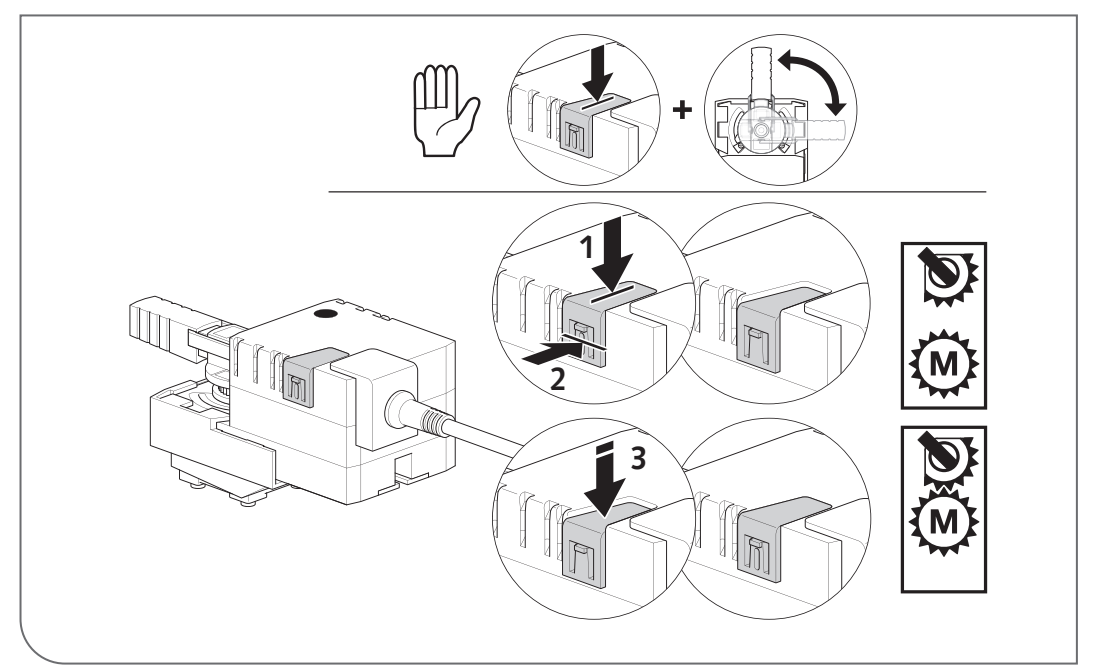

## 4.1 Modo manual (DN 15 - DN 40)

Abb 12: Modo manual (< DN 50)

## 4.2 Modo manual (DN 50)

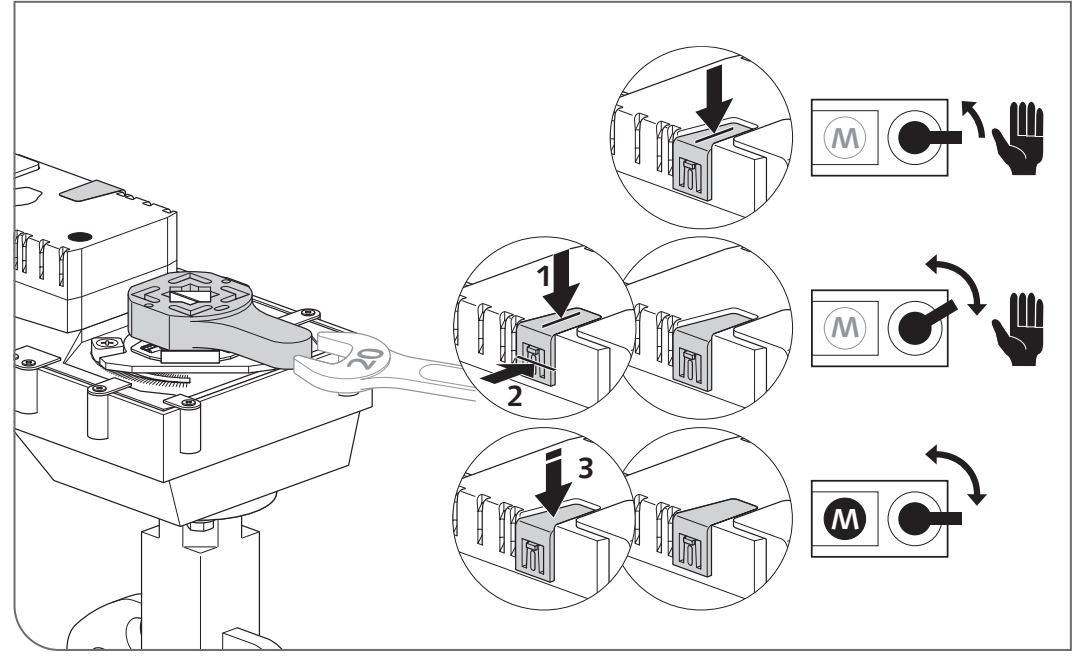

Abb 13: Modo manual (= DN 50)

#### Aviso de seguridad 5

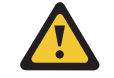

Si se utiliza correctamente, la grifería antifugas minimiza las fugas de agua y, como consecuencia, reduce notablemente los daños por posibles fugas. No obstante, no ofrece una protección completa para evitar totalmente las fugas de agua. Compruebe periódicamente el funcionamiento de la grifería antifugas (inspección visual de la grifería), p. ej., mediante la función de diagnóstico (véase el elemento de menú: Equipos / Todos los equipos / Grifería antifugas / Diagnóstico / Prueba de válvulas). No olvide volver a colocar la grifería antifugas en la posición básica. En caso de fallo de alimentación o corte de energía, la grifería antifugas permanecerá en su última posición. Si se produce una fuga o un bloqueo permanente, se debe cerrar manualmente la grifería antifugas (véase la página 18) y se debe desconectar de la red eléctrica para evitar la apertura automática, p. ej., para descargas antilegionela.

SCHELL GmbH & Co. KG Raiffeisenstraße 31 57462 Olpe Germany Telefon +49 2761 892-0 Telefax +49 2761 892-199 info@schell.eu www.schell.eu

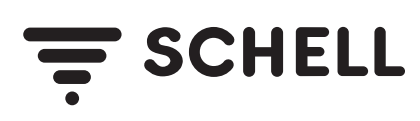